### Correcting Overseas Housing Allowance (OHA) Overview

| Introduction             | This guide provides the procedures for a SPO to correct and approve an Overseas Housing Allowance (OHA) transaction in Direct Access (DA).                                                                                                    |
|--------------------------|----------------------------------------------------------------------------------------------------|
| References               | <ul> <li>(a) <u>Coast Guard Pay Manual, COMDTINST M7220.29</u></li> <li>(b) <u>Joint Travel Regulations (JTR), Chapters 8-10</u></li> <li>(c) <u>Overseas Housing Allowance (OHA) Briefing Sheet, PDTATAC</u></li> <li>(d) <u>OHA Tables, Joint Travel Regulations (JTR), Appendix K</u></li> <li>(e) <u>DOD FMR Vol. 7A, Chapter 26 - Housing Allowances</u></li> <li>(f) <u>Personnel and Pay Procedures Manual (PPPM), PPCINST M1000.2</u><br/>(series)</li> </ul>                                                                                                    |
| Important<br>Information | <ul> <li>If an OHA transaction is denied for any reason, it is IMPORTANT to remember that the most recent <u>approved</u> OHA transaction will continue to run, and therefore continue to pay/not pay the member. The only way to stop/start an OHA entitlement is to ensure a new row is approved. The new row may be an Active row updating the OHA entitlement or an Inactive row, stopping the OHA entitlement.</li> <li>The member AND all OHA eligible dependents addresses should be updated to reflect the OHA locality. Within DA, this is completed under HR Data Shortcuts &gt; Personal Information and Dependent Information. This is important for audit and verification of the OHA entitlement.</li> <li>Pay Technicians should be stopping OHA when a member's lease is terminated. The system will automatically stop OHA in connection with the PCS departure. However, members will often terminate their leases/rentals prior to the actual PCS departure date and go on TLA once their household goods are picked up.</li> </ul> |
| Required<br>Documents    | <ul> <li>Members requesting payment of OHA or MIHA shall provide:</li> <li>BHA/Housing Worksheet CG Form 2025</li> <li>Individual Overseas Housing Allowance (OHA) Report, DD Form 2367</li> <li>Copy of Rental / Lease, or Purchase Agreement</li> </ul>                                                                                                    |

## Correcting OHA (Editing a Single Row), Continued

| In-Range vs.<br>Out-of-Range | If the correction is In-Range (the entire affected period periods or 1 year): follow the steps in this guide and all should be processed automatically without manual inter-                                                                                                    | is within 24 pay<br>corrections<br>vention by PPC.                     |  |  |  |
|------------------------------|----------------------------------------------------------------------------------------------------|------------------------------------------------------------------------|--|--|--|
|                              | If the correction is Out-of-Range (any part of the affected<br>than 24 pay periods or 1 year): follow the steps in this g<br>corrections/changes have been approved, all the correct<br><b>MUST</b> be reported to PPC Customer Care to be process                                                                                                    | ed period is older<br>guide. Once all<br>ions/changes<br>sed manually. |  |  |  |
|                              | For guidance on how to take and attach screenshots (rec<br>submitting a Customer Care ticket, see the <u>Submitting T</u><br>with <u>Supporting Images</u> user guide.                                                                                                    | juired) when<br>Frouble Tickets                                        |  |  |  |
| Fixed Exchange<br>Rate       | If the Fixed Exchange Rate is displaying an incorrect rate (does not<br>match the exchange rate listed in reference (d)), uncheck the Fixed<br>Exchange Rate box and click Save. Re-check the Fixed Exchange Rate<br>box and click Save again. This should populate the correct exchange rate<br>per reference (d).                                                                                                    |                                                                        |  |  |  |
| Auditing<br>Standards        | <ul> <li><u>Email ALSPO B/19</u> implemented a standard business process for submitting and validating pay transactions entered by Servicing Personnel Offices (SPOs). See the following user guides for navigating, identifying, and researching pay transactions:</li> <li><u>Pay Calculation Results</u></li> <li><u>One Time Positive Input (OTPI)</u></li> <li><u>Element Assignment by Payee (EABP)</u></li> </ul> |                                                                        |  |  |  |
| Contents                     |                                                                                                    | a p                                                                    |  |  |  |
|                              | Topic                                                                                                    | See Page                                                               |  |  |  |
|                              | Correcting OHA (Editing a Single Row)                                                                                                    | 3                                                                      |  |  |  |

| Торіс                                 | See Page |
|---------------------------------------|----------|
| Correcting OHA (Editing a Single Row) | 3        |
| Correcting OHA (Inserting a Row)      | 13       |
| Correcting OHA (Deleting a Row)       | 30       |
| Approving an OHA Correction           | 45       |

## Correcting OHA (Editing a Single Row)

| Introduction              | This section provides the procedures for a SPO to correct a member's Overseas Housing Allowance (OHA) by editing the OHA row in DA.                                                                                                    |  |  |  |  |
|---------------------------|----------------------------------------------------------------------------------------------------|--|--|--|--|
| Corrections<br>and Timing | While some OHA fields are editable and allow corrective action, if any dates require correction, the incorrect row must be deleted. The deletion must be approved immediately, and a new OHA row entered with the correct dates and entitlements. The new row needs to be approved immediately as well. |  |  |  |  |
|                           | THIS COMPLETE PROCESS MUST BE DONE WITHIN THE<br>SAME PAY PERIOD TO PREVENT PAY PROBLEMS! PPC<br>(MAS) RECOMMENDS COMPLETING THE ENTIRE PROCESS<br>WITHIN 10 MINUTES. FAILURE TO COMPLETE<br>CORRECTIVE ACTIONS IN PROPER SEQUENCE AND<br>TIMING MAY RESULT IN<br>OVERPAYMENTS/UNDERPAYMENTS.           |  |  |  |  |
|                           | <ul><li>First, delete the OHA row(s) from newest to oldest:</li><li>1. Delete the NEWEST incorrect OHA row.</li><li>2. Approve the deletion.</li><li>3. Repeat steps 1 and 2 until the entire affected period is deleted.</li></ul>                                                                     |  |  |  |  |
|                           | <ul> <li>Then, add OHA row(s), from oldest to newest.</li> <li>1. Add the oldest OHA row with the correct information.</li> <li>2. Approve the addition.</li> <li>3. Repeat steps 1 &amp; 2 until the entire period is added.</li> </ul>                                                                |  |  |  |  |
|                           | It is important to take <u>screenshots</u> of the member's OHA row(s)<br>before and after any corrections/deletions. This is especially<br>important if the correction is Out-of-Range. These screenshots are<br>required to be attached to the PPC Trouble Ticket.                                     |  |  |  |  |
|                           | Continued on next page                                                                                                    |  |  |  |  |
|                           |                                                                                                    |  |  |  |  |

## Correcting OHA (Editing a Single Row), Continued

| Procedu | res See below.                                                                                                    |  |  |  |  |  |  |
|---------|----------------------------------------------------------------------------------------------------|--|--|--|--|--|--|
| Step    | Action                                                                                                    |  |  |  |  |  |  |
|         |                                                                                                    |  |  |  |  |  |  |
| 1       | Click on the Active/Reserve Pay Tile.                                                                                                    |  |  |  |  |  |  |
|         | Active/Reserve Pay                                                                                                    |  |  |  |  |  |  |
|         |                                                                                                    |  |  |  |  |  |  |
|         |                                                                                                    |  |  |  |  |  |  |
|         |                                                                                                    |  |  |  |  |  |  |
|         |                                                                                                    |  |  |  |  |  |  |
|         |                                                                                                    |  |  |  |  |  |  |
|         |                                                                                                    |  |  |  |  |  |  |
| 1.5     | Select the <b>Housing Allowance</b> option.                                                                                                    |  |  |  |  |  |  |
|         |                                                                                                    |  |  |  |  |  |  |
|         | Provy - Submit Absence                                                                                                    |  |  |  |  |  |  |
|         | Request                                                                                                    |  |  |  |  |  |  |
|         | Voluntary Deductions                                                                                                    |  |  |  |  |  |  |
|         | SGLI + FSGLI                                                                                                    |  |  |  |  |  |  |
|         | Tax Data USA                                                                                                    |  |  |  |  |  |  |
|         | Housing Allowance                                                                                                    |  |  |  |  |  |  |
|         | Dependent Information                                                                                                    |  |  |  |  |  |  |
|         | Cost of Living Allowance                                                                                                    |  |  |  |  |  |  |
|         | Generate BAH/Emergency<br>Contact                                                                                                    |  |  |  |  |  |  |
|         | BAH Dependency Verification                                                                                                    |  |  |  |  |  |  |
|         | MGIB Enrollments                                                                                                    |  |  |  |  |  |  |
|         | AVIP                                                                                                    |  |  |  |  |  |  |
|         | E Sea Time Balances                                                                                                    |  |  |  |  |  |  |
|         | View Payslips (AD/RSV)                                                                                                    |  |  |  |  |  |  |
|         | Net Distribution                                                                                                    |  |  |  |  |  |  |
|         | Pay Calendar Results                                                                                                    |  |  |  |  |  |  |
|         | View Member W-2s                                                                                                    |  |  |  |  |  |  |
|         | Proxy - Submit Non-Charge Abs                                                                                                    |  |  |  |  |  |  |
|         |                                                                                                    |  |  |  |  |  |  |
| J       | Letter and the second second se |  |  |  |  |  |  |

## Correcting OHA (Editing a Single Row), Continued

#### **Procedures**,

continued

| Step | Action                                                                                                    |
|------|----------------------------------------------------------------------------------------------------|
| 2    | Enter the member's <b>Empl ID</b> , check the <b>Correct History</b> box and click <b>Search</b> .                                                                                                    |
|      | Housing Allowance                                                                                                    |
|      | Enter any information you have and click Search. Leave fields blank for a list of all values.                                                                                                    |
|      | Find an Existing Value                                                                                                    |
|      | Search Criteria                                                                                                    |
|      | Empl ID       begins with        1234567         Empl Record =           Name       begins with           Last Name       begins with           Second Last Name       begins with           Alternate Character Name       begins with                       |
|      | Middle Name begins with 🗸                                                                                                    |
|      | Business Unit begins with 🗸                                                                                                    |
|      | Department Set ID begins with V                                                                                                    |
|      | Department begins with V                                                                                                    |
| 2    | Search Clear Basic Search 🖾 Save Search Criteria                                                                                                    |
| 3    | BAH OHA FSH MIHA                                                                                                    |
|      | Frye, Kaylee Employee Empl ID 1234567 Empl Record 0                                                                                                    |
|      | BAH Entitlements Find   View All First 🚯 1 of 2 🕑 Last                                                                                                    |
|      | Effective Date: 06/27/2019 🛐 Delete + Status: Inactive 🗸 Approved: 🗹 Grand Fathered                                                                                                    |
|      | BAH Change     Transfer     9876543     Zoe Washburne       Approved at:     07/09/19 11:38AM                                                                                                    |
|      | BAH Qtr Status:U     Q     Description:     Mbr in Transit - With deps or paying child support; Mbr & deps not assigned govt qtrs       BAH Zip:     99999     BAH Type:     BAH RC/T With Dependents       Military Rank:     W4     BAH Rate:     1423.5000 |
|      | Fair Rent:   BAH Entitle:   1423.5000                                                                                                    |
|      | BAH Dependent Beneficiaries       Personalize   Find   🖉   🔢       First ③ 1 of 1 ④ Last         Dependent Information       Termination Information       Image: Personalize   Find   🖉   East                                                               |
|      | *Dep/Ben Name Relation Birth BAH Elig In A Service 50% Supp Last Approval                                                                                                    |
|      | 1 04 Q Tam, Simon Spouse 10/11/1967 04/06/2007 12/19/2012 11:54:19PM                                                                                                    |
|      | Return to Search 🖸 Notify                                                                                                    |

## Correcting OHA (Editing a Single Row), Continued

#### **Procedures**,

continued

| Step | Action                                                                         |                                                  |  |  |  |  |  |  |  |
|------|--------------------------------------------------------------------------------|--------------------------------------------------|--|--|--|--|--|--|--|
| 4    | The member's current OHA row will display. If the row to be corrected isn't th |                                                  |  |  |  |  |  |  |  |
|      | most recent, click View                                                        | 7 All.                                           |  |  |  |  |  |  |  |
|      | BAH OHA FSH MIHA                                                               |                                                  |  |  |  |  |  |  |  |
|      | Frye, Kaylee Emp                                                               | ployee Empl ID 1234567 Empl Record 0             |  |  |  |  |  |  |  |
|      | Overseas Housing Allowance                                                     | Find View All First 🕚 1 of 10 🕑 Last             |  |  |  |  |  |  |  |
|      | Effective Date: 07/11/2019 3<br>Status: Active V                               | Approved: 🗹                                      |  |  |  |  |  |  |  |
|      |                                                                                | Approver: 9876543 Zoe Washburne                  |  |  |  |  |  |  |  |
|      | OHA Type: OHA With Depende                                                     | Approved at: 07/22/2019 2:01PM                   |  |  |  |  |  |  |  |
|      | OHA Reason: Iranster                                                           | Home Owner Indicator                             |  |  |  |  |  |  |  |
|      | Locality Code: NL015                                                           |                                                  |  |  |  |  |  |  |  |
|      | OHA Rental Table Amount:                                                       | 2159.00 Entitled OHA Amount: 2309.00             |  |  |  |  |  |  |  |
|      | Monthly Rental Amount:                                                         | 2000.00 Utilities Included in Rent: None         |  |  |  |  |  |  |  |
|      | Shared Rental Amount:<br>Constructive Rental Cap:                              | 2000.00 Utility Point Total: 0                   |  |  |  |  |  |  |  |
|      | OHA Rental Sharers                                                             | Personalize   Find   🖉   👪 First 🕚 1 of 1 🕑 Last |  |  |  |  |  |  |  |
|      | *Branch of Service                                                             | EmplID Sharer Name                               |  |  |  |  |  |  |  |
|      | 1                                                                              |                                                  |  |  |  |  |  |  |  |
|      | OHA Dependents                                                                 | Personalize   Find   💷   🌃 First 🕢 1 of 1 🕑 Last |  |  |  |  |  |  |  |
|      | *ID Name                                                                       | Relation Sps<br>Srvc Branch Sps Empl             |  |  |  |  |  |  |  |
|      | 1 04 Q Tam, Simon                                                              | Spouse N +                                       |  |  |  |  |  |  |  |
|      | Return to Search                                                               | Vpdate/Display J Include History Correct History |  |  |  |  |  |  |  |

## Correcting OHA (Editing a Single Row), Continued

### Procedures,

continued

| All rows will now be displayed. Scroll through the rows and locate the row(s) the require correction.  BAH OHA FSH MIHA  Frye. Kaylee Employee Employ Employee Employ 1234557 Emplecod 0  Versease Housing Allowance Find [View] First 110 of 10 Last  Effective Date: 07/11/2019 B Status: Addree Approved: Approved: Approved: Approved at 07/22/2019 2.01FM OHA Rental Table Amount: 2000.00  OHA Rental Table Amount: 2150.00  OHA Rental Table Amount: 2000.00  Utility Bench and Amount: 2569.00  OHA Rental Table Amount: 2000.00  Utility Recurring Maint Allow: 569.00  OHA Rental Table Amount: 2000.00  Utility Recurring Maint Allow: 569.00  OHA Rental Sharers Personalize Find [I] First 1 of 1 Last  OHA Dependents Personalize Find [I] First 1 of 1 Last  OHA Dependents Approved: Approved: Approved at 07002019 4.02AM OHA Rental Amount: 000.00  Utility Ported at. Correct Opendents Approved: Approved at 07002019 4.02AM OHA Rental Amount: 000.00  Utility Bental Amount: 000.00  Utility Bental Amount: 000.00  Utility Bental Amount: 000.00  Constructive Rental Cap: 2728.00  Utilities Included in Rent: Mane  Effective Date: 06/25/2019 B Status: Approved: Approved: Approved: Approved at 07002019 4.02AM OHA Rental Amount: 000.00  Utility Point Totat: 0 Constructive Rental Amount: 000.00  Utility Bental Amount: 000.00  Utility Bental Amount: 000.00  Monthy Rental Amount: 000.00  Utility Bental Amount: 000.00  Monthy Rental Amount: 000.00  Monthy Rent                                                                                                    |                            |                                        |         | A               | ction                      |                   |                 |              |         |          |            |
|----------------------------------------------------------------------------------------------------|----------------------------|----------------------------------------|---------|-----------------|----------------------------|-------------------|-----------------|--------------|---------|----------|------------|
| Tecquire correction.         BAH       OHA       FSH       MHA         Frye, Kaylee       Employee       Employee       Employee       Employee       Employee       O         Overseas Housing Allowance       Find [View]       Find [View]                                                                                                    | All rows w                 | ill now be displ                       | layed   | I. Scroll t     | hrougl                     | h the             | erows           | and lo       | ocat    | e the    | row(s)     |
| BAH       OHA       FSH       MHA         Frye, Kaylee       Employee       Employee       Employea       Employea       Find [View]       First 1:10 of 10 * Last         Cversees Housing Allowance       Find [View]       First 1:10 of 10 * Last       Delete       Image: Complexity of the complexity of the complexi                                                                                                    | require cor                | rection.                               |         |                 |                            |                   |                 |              |         |          |            |
| Erge Kayles       Employee       Empl ID       1234567       Empl Record       0         Overseas Housing Allowance       Find [View1]       First 1 10 of 10 10 Last       Delete       Image: Status:       Delete       Image: Status:       Delete       Image: Status:       Delete       Image: Status:       Approved:       Image: Status:       Approved:       Image: Status:       Approved:       Image: Status:       Approved:       Image: Status:       Image: Status:       Approved:       Image: Status:       Image: Status:       Im                                                                                                    | BAH OHA                    | FSH MIHA                               |         |                 |                            |                   |                 |              |         |          |            |
| Overseas Housing Allowance       Find       With # 140 of 10       Last         Effective Date:       07/11/2019       B       Approved:       Image: Constructive Rental Amount:       Polete       Image: Constructive Rental Amount:       2000.00       Utilities included in Rent:       None       Image: Constructive Rental Amount:       2000.00       Utilities included in Rent:       None       Image: Constructive Rental Amount:       2000.00       Utilities included in Rent:       None       Image: Constructive Rental Amount:       2000.00       Utilities included in Rent:       None       Image: Constructive Rental Cap:       2728.00       Utility Point Total:       0         Constructive Rental Amount:       2000.00       Utility Recurring Maint Allow:       569.00       Second       Second       Second       Image: Constructive Rental Cap:       2728.00       Utility Recurring Maint Allow:       569.00         OHA Rental Sharers       Personalize   Find   Image: First @ 1 of 1 @ Last       Image: First @ 1 of 1 @ Last       Image: First @ I of 1 @ Last       Image: First @ I of 1 @ Last       Image: First @ I of 1 @ Last       Image: First @ I of 1 @ Last       Image: First @ I of 1 @ Last       Image: First @ I of 1 @ Last       Image: First @ I of 1 @ Last       Image: First @ I of 1 @ Last       Image: First @ I of 1 @ Last       Image: First @ I of 1 @ Last       Image: First @ I of 1 @ Last       Image: First @ I of 1 @ Last       <                                                                                                    | Frye, Kaylee               | Employee                               | e       |                 | Em                         | pl ID             | 1234567         |              | Emp     | Record   | 0          |
| Effective Date:       07/11/2019       IB       Approved:       ✓         Status:       Active       Approved:       ✓       Ø         OHA Type::       OHA With Dependents       ✓       Approved:       Ø         OHA Reason:       Transfer       ✓       Home Owner Indicator         Locality Code:       NL015       C       Entitled OHA Amount:       2569.00         OHA Rental Table Amount:       2159.00       Entitled OHA Amount:       2569.00         OHA Rental Amount:       2000.00       Utilities Included in Rent:       None       ✓         Constructive Rental Cap:       2728.00       Utility Recurring Maint Allow:       569.00         OHA Rental Sharers       Personalize   Find   Image Rate       Image Rate       1 of 1        Last         * Granch of Service       EmpliD       Sharer Name       Image Rate       Image Rate       <                                                                                                    | Overseas Hous              | sing Allowance                         |         |                 |                            |                   | Find   Viev     | <b>v 1</b> F | irst 🤅  | ) 1-10 o | of 10 🕑 La |
| Effective Date: OHA With Dependents   Active Approved:   OHA Type: OHA With Dependents   VA Reason: Transfer   Ucality Code: NL015   Nonthly Rental Amount: 2199.00   Utilities Included in Rent: None   Monthly Rental Amount: 2000.00   Utilities Included in Rent: None   VAR Reason: Transfer   Utilities Included in Rent: None   Monthly Rental Amount: 2000.00   Utilities Included: Site   OHA Rental Sharers Personalize   Find   Imathered   Personalize   Find   Imathered First 1 of 1 Last   *Branch of Service EmptID   Sharer Name Imathered   1 V   VAproved: Imathered   10 Name   Relation Spe   Status: Imathered   Imathered Spouse   N Imathered   V Approved:   Imathered Approved:   V Approved:   V Approved:   V Approved:   V Approved:   V Approved:   V Approved:   V Approved:   V Approved:   V Approved:   V Approved:   V Approved:   V Approved:   V Approved:   V Approved:   V Approved:   V Approved: <t< td=""><td></td><td>07/11/2010</td><td></td><td></td><td></td><td></td><td></td><td></td><td></td><td>Dele</td><td>ete</td></t<>                                                                                                    |                            | 07/11/2010                             |         |                 |                            |                   |                 |              |         | Dele     | ete        |
| Approver: 9876543 Zoe Washburne<br>Approved at: 07/22/2019 2.01PM<br>OHA Reason: Transfer<br>Ucality Code: NL015<br>Char Rental Table Amount: 2159.00<br>Monthly Rental Amount: 2000.00<br>Utilities Included in Rent: None<br>Shared Rental Amount: 2000.00<br>Utilities Included in Rent: None<br>Shared Rental Amount: 2000.00<br>Utility Point Total: 0<br>Constructive Rental Cap: 2728.00<br>Utility Recurring Maint Allow: 569.00<br>OHA Rental Sharers<br>Personalize   Find   2]<br>First 4 1 of 1 4 Last<br>Branch of Service<br>EmpliD<br>Shared Rental Sharers<br>Personalize   Find   2]<br>Time Relation<br>Status: Inactive<br>Approved:<br>Approved:<br>Approved:<br>Approved:<br>Approved:<br>Approved:<br>Approved:<br>Approved:<br>Approved:<br>OHA With Dependents<br>Personalize   Find   2]<br>Constructive Rent Cap:<br>Constructive Rental Cap:<br>Constructive Rental Cap:<br>Constructive Rental Cap:<br>Personalize   Find   2]<br>First 4 1 of 1 4 Last<br>Branch of Service<br>EmpliD<br>Sharer Name<br>Constructive Rental Cap:<br>Constructive Rental Cap:<br>Constructive Rental Amount:<br>Constructive Rental Amount:<br>Constructive Rental Amou | Effective Date:            | Active V                               |         |                 | Approved                   | : 🗸               |                 |              |         |          |            |
| OHA Type:       OHA With Dependents       Approved at:       07/22/2019 2:01FM         OHA Reason::       Transfer       Image: Constructive Rent Indicator         Locality Code:       NL015       Entitled OHA Amount:       2569.00         OHA Rental Table Amount:       2000.00       Utility Fouring Maint Allow:       569.00         OHA Rental Amount:       2000.00       Utility Recurring Maint Allow:       569.00         OHA Rental Amount:       2000.00       Utility Recurring Maint Allow:       569.00         OHA Rental Sharers       Personalize   Find   20   20 First @ 1 of 1 @ Last         'Branch of Service       EmpliD       Sharer Name         1       Image: Constructive Rental Cap:       2000.00         OHA Dependents       Personalize   Find   20   20 First @ 1 of 1 @ Last         'Branch of Service       EmpliD       Sharer Name         1       Image: Constructive Rental Cap:       Personalize   Find   20   20 First @ 1 of 1 @ Last         'Branch of Service       EmpliD       Sharer Name       Personalize   Find   20   20 First @ 1 of 1 @ Last         'IO       Name       Relation       Sps       Sps Empl       Image: Constructive Rental Cap:         OHA Type:       OHA With Dependents       Approved at:       07/09/2019 4:02AM       Image: Constructive Rental Amount:<                                                                                                    | Status.                    |                                        |         |                 | Annrover                   | - (               | 9876543         | 70           | ne Was  | hhume    |            |
| OHA Reason: Transfer   Ucality Code: NL015   Locality Code: NL015   OHA Reason: 2159.00   Monthly Rental Amount: 22000.00   Utilities Included in Rent: None   Shared Rental Amount: 2000.00   Utility Pecurring Maint Allow: 569.00     OHA Rental Sharers Personalize   Find   Image: Pirst Image: Pirst Image:                                                                                                    | OHA Type:                  | OHA With Dependents                    |         | ~               | Approved                   | lat:              | 07/22/2019      | 2:01PM       | /c 1143 | indunic  |            |
| Locality Code:       NL015                                                                                                    | OHA Reason:                | Transfer                               |         | ~               | ripprotec                  | [                 | Home O          | wner Ind     | icator  |          |            |
| Cotany Edda:       Image: Cotany Edda:       Image: Cotany Edda:       Image: Cotany Edda:         OHA Rental Amount:       2000.00       Utilities Included in Rent:       None       Image: Cotany Edda:         Shared Rental Amount:       2000.00       Utility Point Total:       0         Constructive Rental Cap:       2728.00       Utility Recurring Maint Allow:       569.00         OHA Rental Sharers       Personalize   Find   Image: Rental Cap:       2728.00       Utility Recurring Maint Allow:       569.00         OHA Rental Sharers       Personalize   Find   Image: Rental Cap:       2728.00       Utility Recurring Maint Allow:       569.00         OHA Dependents       Personalize   Find   Image: Rental Cap:       Personalize   Find   Image: Rental Cap:       First for 1 of 1 for Last         100       Name       Relation       Sps       Sps       Branch       Sps Empl         104       Tam, Simon       Spouse       N       Image: Rental Cap:       Othere Owner Indicator         106/25/2019       Image: Rental Cap:       Approved:       Image: Rental Cap:       Othere Owner Indicator         104       Tam, Simon       Spouse       Approved:       Image: Rental Cap:       Image: Rental Cap:         OHA Type:       OHA With Dependents       Approver:       9876543       Zoe                                                                                                    | Locality Code:             | NL015 Q                                |         |                 |                            | [                 | Fixed Ex        | change       | Rate    |          |            |
| OHA Kental Amount: 2159.00   Monthly Rental Amount: 2000.00   Utilities Included in Rent: None   Shared Rental Amount: 2000.00   Utility Point Total: 0   Constructive Rental Cap: 2728.00   Utility Recurring Maint Allow: 569.00   OHA Rental Sharers   Personalize   Find   27   28 First ● 1 of 1 ● Last   *Branch of Service EmpliD   Shared Rental Amount: 2000.00   Utility Point Total: 0   OHA Dependents Personalize   Find   27   28 First ● 1 of 1 ● Last   *UD Name   Relation Sps   Struc Branch   Spouse N      OHA Name   (0HA Type: OHA With Dependents   Approver: 9876543   Status: Inactive   Approved:   ØG0000 Utilities Included in Rent:   Nonthly Rental Amount: 8010.72   Utilities Included in Rent: None   ØHA Rental Table Amount: 8010.72   Utilities Included in Rent: None   Shared Rental Amount: 8010.72   Utility Point Total: 0   Constructive Rental Cap: 1011 ● Last   *Branch of Service EmpliD   Shared Rental Amount: 8010.72   Utility Point Total: 0   Constructive Rental Cap: 1011 ● Last   *Branch of Service EmpliD   Shared Rental Amount: 8010.72   Utility Point Total:                                                                                                    |                            | `````````````````````````````````````` |         | Entitle         | I OHA Am                   | ount:             |                 | 2569.00      |         |          |            |
| Monthly Rental Amount:       2000.00       Utility Recurring Maint Allow:       569.00         OHA Rental Amount:       2020.00       Utility Recurring Maint Allow:       569.00         OHA Rental Sharers       Personalize   Find   2   2   First ● 1 of 1 ● Last         *Branch of Service       EmpliD       Sharer Name         1       ✓       Q         0HA Dependents       Personalize   Find   2   2   First ● 1 of 1 ● Last         *D       Name       Relation         \$Sps       Branch       Sps Empl         1       ✓       Q         *D       Name       Relation         \$Sps       Branch       Sps Empl         1       ✓       Q         1       ✓       Q         *D       Name       Relation         \$Sps       Branch       Sps Empl         1       Ød Q       Tam, Simon         Sharer Name       Ød Q       Tam, Simon         ØdHA Type:       Ød Q       Approved:       ✓         Approved :       ✓       Approved at:       Ød Q         OHA Type:       Ød A Tam, Simon       Spese       First @ 1 of 1 @ Last         OHA Rental Table Amount:       8010.72       Utilites included in                                                                                                    | OHA Rental Ta              | ble Amount: 21                         | 159.00  | 11471747        |                            |                   | None            |              |         |          |            |
| Constructive Rental Cap: 2728.00 Utility Recurring Maint Allow: 569.00<br>OHA Rental Sharers Personalize   Find   2   First 1 of 1 1 Last<br>*Branch of Service EmpliD Sharer Name<br>1 Q                                                                                                    | Monthly Ken<br>Shared Rent | tai Amount: 4                          | 00.00   | Utilities In    | lity Point 7               | kent: 🗠<br>Fotal: | 0               |              |         | •        |            |
| OHA Rental Sharers       Personalize   Find   2   First • 1 of 1 • Last         *Branch of Service       EmpliD         Sharer Name       Image: Space in the space in the space in t                                                                                                    | Constructive               | Rental Cap: 27                         | 728.00  | Utility Recurri | ng Maint A                 | Allow:            | 0               | 569.00       |         |          |            |
| *Branch of Service       EmpliD       Sharer Name         1       •       •       •         0       OHA Dependents       Personalize   Find   2   2   2   1   1 • Last         *D       Name       Relation       Sps         *D       Name       Relation       Sps         *D       Name       Relation       Sps         *D       Name       Relation       Sps         *D       Name       Relation       Sps         *D       Name       Relation       Sps         *D       Name       Relation       Sps         *D       Name       Relation       Sps         *D       Name       Relation       Sps         *D       Name       Relation       Sps         *D       Name       Relation       Sps         *D       Name       Relation       Sps         *D       Name       Relation       Sps         *D       OHA With Dependents       Approver:       9876543       Zoe Washburne         OHA Reason:       Transfer       •       Home Owner Indicator       Exceed Exchange Rate         Locality Code:       \$6001 \$       Entitled OHA Amount:       91                                                                                                    | OHA Renta                  | l Sharers                              |         | 1               | Person                     | alize             | Find   💷        |              | First   | 🜒 1 of   | 1 🕑 Last   |
| 1       Image: Constructive Relation       Sps       Branch       Sps Empl       Image: Constructive Relation         100       Name       Relation       Sps       Branch       Sps Empl       Image: Constructive Relation         104       Tam, Simon       Spouse       N       Image: Constructive Relation       Sps       Branch       Sps Empl       Image: Constructive Relation       Sps       Image: Constructive Relation       Sps       Image: Constructive Relation       Image: Constructive Relation                                                                                                    | *Branch o                  | f Service                              | Empl    | ID Shar         | er Name                    |                   |                 |              |         |          |            |
| OHA Dependents       Personalize   Find   Image: Find   Image: Find   Imag                                                                                                    | 1                          |                                        | 1       | 0               |                            |                   |                 |              |         |          | <b></b>    |
| OHA Dependents       Personalize   Find   2   1 First (1 of 1 to Last         10       Name       Relation       Sps<br>Srvc       Branch       Sps Empl         104       Tam, Simon       Spouse       N       Image: Complexity of the system of the system of the syst                                                                                                    |                            | -                                      |         |                 |                            |                   |                 | _            |         |          |            |
| 1D       Name       Relation       Sps<br>Srvc       Branch       Sps Empl         104       Tam, Simon       Spouse       N       Image: Constraint of the system of the system of the syste                                                                                                    | OHA Deper                  | ndents                                 |         |                 | Person                     | alize             | Find   💷        |              | First   | 🕚 1 of   | 1 🕑 Last   |
| 104 Tam, Simon Spouse N   Effective Date: 06/25/2019 iii Status:    Effective Date: 06/25/2019 iii Status:    Delete  Effective Date: 06/25/2019 iii Status:    Delete  Effective Date: 06/25/2019 iii Status:    Delete  Effective Date: 06/25/2019 iii Status:    Delete  Effective Date: 06/25/2019 iii Status:    Delete  Effective Date: 06/25/2019 iii Status:    Delete  Effective Date: 06/25/2019 iii Status:    Delete  Effective Date: 06/25/2019 iii Status:    Delete  Effective Date: 06/25/2019 iii Status:    Delete  Effective Date: 06/25/2019 iii Status:    Delete  Effective Date: 06/25/2019 iii Status:    Delete  Effective Date: 06/25/2019 iii Status:    Delete  Effective Date: 06/25/2019 iii Status:    Delete  Delete  Effective Date: 07/09/2019 4:02AM  Delete  Approved:  Approved:  Approved:  Approved:  Approved:  Approved:  Delete  Entitled OHA Amount: 07/09/2019 4:02AM Delete  Delete Entitled OHA Amount: 07/09/2019 4:02AM Delete Entitled OHA Amount: 09125.72 Delete Entitled OHA Amount: 09125.72 Delete Entitled OHA Amount: 09125.72 Delete Entitled OHA Amount: 09125.72 Delete Entitled OHA Amount: 09125.72 Delete Entitled OHA Amount: 09125.72 Delete Entitled OHA Amount: 0115.00 Delete Entitled OHA Amount: 0115.00 Delete Entitled OHA Amount: 0115.00 Delete Entitled OHA Amount: 100 Delete Entitled OHA Amount: 115.00 Delete Entitled OHA Amount: 115.00 Delete Employ Entitled OHA Amount: 115.00 Delete Employ Entitled OHA Amount: 115.00 Delete Employ Entitled OHA Amount: 115.00 Delete Employ Entitled OHA Amount: 115.00 Delete Employ Entitled OHA Amount: 115.00 Delete Employ Entitled OHA Amount: 115.00 Delete Employ Entitled OHA Amount: 115.00 Delete Employ Entitled OHA Amount: 115.00 Delete Employ Entitled OHA Amount:                                                                                                    | *ID                        | Name                                   |         | Relation        | Sps<br>Srvc                | Brand             | ch              | Sps Emp      |         |          |            |
| If of a constructive Rental Cap:     Image: Constructive Rental Cap:     OHA Rental Sharers     Personalize   Find   2   3   3   3   3   4   4   1   4   4   1   1   4   4   1   1                                                                                                    | 1 04                       | Tom Simon                              |         | Spausa          | N                          |                   |                 |              |         |          |            |
| Delete       Delete         Status:       Inactive       Approved:       Imactive       Approved:       Imactive       Approved:       Imactive       Approved:       Imactive       Approved:       Imactive       Approved:       Imactive       Imactive       Approved:       Imactive       Imactive       Approved:       Imactive       Imactive       Approved:       Imactive       Imactive                                                                                                    | 1 04                       | ram, Simon                             |         | Spouse          | N                          |                   |                 |              |         |          |            |
| Effective Date: 06/25/2019 [15]<br>Status: Inactive V Approved: Approved: Approved: Approved: Approved: Approved: Approved: Approved: Approved at: 07/09/2019 4:02AM<br>OHA Type: OHA With Dependents V Approved at: 07/09/2019 4:02AM<br>OHA Reason: Transfer V Home Owner Indicator<br>Locality Code: SG001 C Fixed Exchange Rate<br>OHA Rental Table Amount: 9000.00<br>Monthly Rental Amount: 8010.72<br>Utilities Included in Rent: None V<br>Shared Rental Amount: 8010.72<br>Utility Point Total: 0<br>Constructive Rental Cap: 10115.00<br>OHA Rental Sharers Personalize   Find   Rent I of 1 & Last<br>Branch of Service EmpliD Sharer Name<br>OHA Dependents Personalize   Find   Rent I of 1 & Last<br>100<br>OHA Dependents Personalize   Find   Rent I of 1 & Last<br>100<br>Name Relation Spice Branch Spis Empli                                                                                                    |                            |                                        |         |                 |                            |                   |                 |              |         | Dele     | ete        |
| Status:       Interver       Approver:       9876543       Zoe Washburne         OHA Type:       OHA With Dependents       Approved at:       07/09/2019       4:02AM         OHA Reason:       Transfer       Image: Constructive Rental Cap:       Image: Constructive Rental Cap:       Image: Constructive Rental Cap:       01115.00       Utilities Included in Rent:       None         OHA Rental Sharers       Personalize   Find   Image: Rental Cap:       Image: Rental Cap:       1 of 1 image: Last         Image: Branch of Service       EmpliD       Sharer Name       Image: Rental Cap:       Image: Rental Cap:         OHA Dependents       Personalize   Find   Image: Rental Cap:       Personalize   Find   Image: Rental Cap:       Image: Rental Cap:         1       Image: Rental Cap:       Image: Rental Cap:       Image: Rental Cap:       Image: Rental Cap:         1       Image: Rental Cap:       Image: Rental Cap:       Image: Rental Cap:       Image: Rental Cap:         1       Image: Rental Cap:       Image: Rental Cap:       Image: Rental Cap:       Image: Rental Cap:         1       Image: Rental Cap:       Image: Rental Cap:       Image: Rental Cap:       Image: Rental Cap:         1       Image: Rental Cap:       Image: Rental Cap:       Image: Rental Cap:       Image: Rental Cap:         1       <                                                                                                    | Effective Date:            | 06/25/2019 3                           |         |                 | Approved                   | : 🗸               |                 |              |         |          |            |
| Approver: 9876543 Zoe Washburne<br>OHA Type: OHA With Dependents  Approved at: 07/09/2019 4:02AM<br>OHA Reason: Transfer  Home Owner Indicator<br>Locality Code: SG001  Fixed Exchange Rate<br>OHA Rental Table Amount: 9000.00<br>Monthly Rental Amount: 8010.72<br>Utilities Included in Rent: None  V<br>Shared Rental Amount: 8010.72<br>Utility Point Total: 0<br>Constructive Rental Cap: 10115.00<br>OHA Rental Sharers  Personalize   Find   Rent I of 1  Last<br>Branch of Service EmpliD Sharer Name<br>OHA Dependents  Personalize   Find   Rent I of 1  Last<br>10 Name Relation Sps Branch Sps Empl                                                                                                    | Status:                    | macuve 🗸                               |         |                 |                            |                   |                 | _            |         |          |            |
| OHA Type: OHA Type:   OHA Reason: Transfer   Locality Code: SG001   Code: SG001   Code: SG001   Code: SG001   Code: SG001   Code: SG001   Code: SG001   Shared Rental Amount: 9000.00   Monthly Rental Amount: 8010.72   Utilities Included in Rent: None   None V   Shared Rental Amount: 8010.72   Utility Point Total: 0   Constructive Rental Cap: 10115.00   Utility Recurring Maint Allow: 1115.00   OHA Rental Sharers Personalize   Personalize Find   Personalize Find   I V   I V   I V   I I   I V   I I   I V   I I   I I   I I   I I   I I   I I   I I   I I   I I   I I   I I   I I   I I   I I   I I   I I   I I   I I   I I   I I   I I   I I   I I   I I   I                                                                                                    | 0114 7                     | OHA With Dependents                    |         | V               | Approver                   | : 9               | 9876543         | Z            | be Was  | hburne   | m          |
| OHA Reason: Indicator   Locality Code: SG001 Q   OHA Rental Table Amount: 9000.00   Monthly Rental Amount: 8010.72   Utilities Included in Rent: None   None ✓   Shared Rental Amount: 8010.72   Utility Point Total: 0   Constructive Rental Cap: 10115.00   Utility Recurring Maint Allow: 1115.00   OHA Rental Sharers   Personalize   Find   Image: Personalize   Find   Image: Perso                                                                                                    | OHA Type:                  | Transfer                               |         | ~               | Approved                   | iat: (            | 07/09/2019      | 4:02AM       |         |          | 0          |
| Locality Code:       Sound Q       Entitled OHA Amount:       9125.72         OHA Rental Table Amount:       9000.00       Entitled OHA Amount:       9125.72         Monthly Rental Amount:       8010.72       Utilities Included in Rent:       None       ✓         Shared Rental Amount:       8010.72       Utility Point Total:       0         Constructive Rental Cap:       10115.00       Utility Recurring Maint Allow:       1115.00         OHA Rental Sharers       Personalize   Find   Image:       First        1 of 1        Last         *Branch of Service       EmpliD       Sharer Name       Image:       Image: <td< td=""><td>UHA Reason:</td><td></td><td></td><td>•</td><td></td><td>L<br/>[</td><td>Home O Fixed Ex</td><td>wher ind</td><td>Rate</td><td></td><td></td></td<>                                                                                                    | UHA Reason:                |                                        |         | •               |                            | L<br>[            | Home O Fixed Ex | wher ind     | Rate    |          |            |
| OHA Rental Table Amount:     9000.00       Monthly Rental Amount:     8010.72       Utilities Included in Rent:     None       Shared Rental Amount:     8010.72       Utilities Included in Rent:     None       Constructive Rental Cap:     10115.00       OHA Rental Sharers     Personalize   Find   🔄   🗟       *Branch of Service     EmpliD       Sharer Name     Image: Specific Structure       1     Image: Specific Structure       OHA Dependents     Personalize   Find   🔄   Image: Specific Structure       1D     Name       104     Tam Simon                                                                                                    | Locality Code:             | 30001                                  |         | Endid -         |                            |                   |                 | 9125 72      | unc.    |          |            |
| Monthly Rental Amount:       8010.72       Utilities Included in Rent:       None       V         Shared Rental Amount:       8010.72       Utility Point Total:       0         Constructive Rental Cap:       10115.00       Utility Recurring Maint Allow:       1115.00         OHA Rental Sharers       Personalize   Find   2   1 First 4 1 of 1 2 Last         *Branch of Service       EmplID       Sharer Name         1       V       Q         OHA Dependents       Personalize   Find   2   1 First 4 1 of 1 2 Last         *ID       Name       Relation         Sps       Sps Empl         104.Q       Tam Simon                                                                                                    | OHA Rental Ta              | ble Amount: 90                         | 00.00   | Enude           | I UHA AM                   | ount              |                 |              |         |          |            |
| Snared Rental Amount:       8010.72       Utility Point Total:       0         Constructive Rental Cap:       10115.00       Utility Recurring Maint Allow:       1115.00         OHA Rental Sharers       Personalize   Find   2   1 First (1 of 1 ) Last         *Branch of Service       EmplD         Sharer Name       Image: Sharer Name         1       Image: Sharer Name         0       Image: Sharer Name         1       Image: Sharer Name         1       Image: Sharer Name         Image: Sharer Name       Image: Sharer Name         Image: Sharer Name       Image: Sharer Name         Image: Sharer Name       Image: Sharer Name         Image: Sharer Name       Image: Sharer Name         Image: Sharer Name       Image: Sharer Name         Image: Sharer Name       Image: Sharer Name         Image: Sharer Name       Image: Sharer Name         Image: Sharer Name       Image: Sharer Name         Image: Sharer Name       Image: Sharer Name         Image: Sharer Name       Image: Sharer Name         Image: Sharer Name       Image: Sharer Name         Image: Sharer Name       Image: Sharer Name         Image: Sharer Name       Image: Sharer Name         Image: Sharer Name       Image: Sharer Na                                                                                                    | Monthly Ren                | tal Amount:                            | 3010.72 | Utilities In    | cluded in F                | Rent: 🗌           | None            |              |         | ~        |            |
| OHA Rental Sharers     Personalize   Find   I I First 4 1 of 1 Last       *Branch of Service     EmpliD       1     I I I I I I I I I I I I I I I I I I I                                                                                                    | Shared Rent                | al Amount: 80                          | 010.72  | Uti             | lity Point ⊺<br>na Moint A | Fotal:            | 0               | 445.00       |         |          |            |
| *Branch of Service     EmpliD     Sharer Name       1     Image: Service structure     Image: Service structure       0     Image: Service structure     Image: Service structure       1     Image: Service structure     Image: Service structure       1     Image: Service structure     Image: Service structure       1     Image: Service structure     Image: Service structure       1     Image: Service structure     Image: Service structure       1     Image: Service structure     Image: Service structure       1     Image: Service structure     Image: Service structure       1     Image: Service structure     Image: Service structure       1     Image: Service structure     Image: Service structure       1     Image: Service structure     Service structure       1     Image: Service structure     Service structure                                                                                                    |                            | I Sharore                              | 115.00  | Junty Recult    | Doroga                     | alize I           | Tipd J 2 J      | 115.00       | Firet   | A        | 1 🕞 Last   |
| OHA Dependents     Personalize   Find        I       *ID     Name     Relation       \$Sps     Branch     Sps Empl                                                                                                    | tDrangh a                  | f Convice                              | Emel    | ID Shar         | reison                     | anze (            | riiu ( cu (     |              | riist   | 0 1 OF   | Last       |
| Image: Normalized problem     Image: Normalized problem       OHA Dependents     Personalized problem       Image: Normalized problem     First (Image: Normalized problem)       Image: Normalized problem     Sps Spring       Image: Normalized problem     Sps Spring                                                                                                    | -branch o                  | 1 JOI VICE                             | empi    | - Shar          |                            |                   |                 |              |         |          |            |
| OHA Dependents       Personalize   Find   Image: First @ 1 of 1 @ Last         *ID       Name       Relation       Sps<br>Srvc       Branch       Sps Empl       Image: First @ 1 of 1 @ Last         1       04       Tam Simon       Spouse       N       Image: First @ 1 of 1 @ Last       Image: First @ 1 of 1 @ Last                                                                                                    | 1                          | ~                                      | ·       | Q               |                            |                   |                 |              |         |          |            |
| *ID     Name     Relation     Sps<br>Srvc     Branch     Sps Empl       1     04     0     Tam Simon     Spouse     N                                                                                                    | OHA Deper                  | ndents                                 |         |                 | Person                     | alize             | Find   🖾        |              | First   | 🕙 1 of   | 1 🕑 Last   |
| 1 04 O Tam Simon Spouse N                                                                                                    | *ID                        | Name                                   |         | Relation        | Sps<br>Srvc                | Brand             | ch              | Sps Emp      |         |          |            |
| A STATE AND A STATE AND A STAT                                                                                                    | 1 04 0                     | Tam. Simon                             |         | Spouse          | N                          |                   |                 |              |         |          | + -        |

Continued on next page

## Correcting OHA (Editing a Single Row), Continued

#### **Procedures**,

continued

| Step | Action                                                                                                    |
|------|----------------------------------------------------------------------------------------------------|
| 6    | Make changes to any of the editable fields as appropriate. In this example, the most recent OHA row required a correction to the Monthly Rental Amount and the Utilities included in Rent.                                                                                                    |
|      | <b>IMPORTANT:</b> It is important to take a <u>screenshot</u> of the row prior to making any changes.                                                                                                    |
|      | <b>Remember:</b> If the <b>Effective Date</b> needs to be corrected, the row must be deleted                                                                                                    |
|      | and re-entered with the correct date. See the <u>Correcting OHA (Deleting a Row)</u>                                                                                                    |
|      | section for more guidance.                                                                                                    |
|      | BAH OHA FSH MIHA                                                                                                    |
|      | Frye, Kaylee Employee Empl ID 1234567 Empl Record 0                                                                                                    |
|      | Overseas Housing Allowance Find   View All First 🕚 1 of 10 🕑 Last                                                                                                    |
|      | Effective Date: 07/11/2019 II<br>Status: Active V Approved: V                                                                                                    |
|      | Approver:       98/6543       20e Washburne         OHA Type:       OHA With Dependents       Approved at:       07/22/2019       2:01PM         OHA Reason:       Transfer       Image: Construction of the second second |
|      | OHA Rental Table Amount: 2159.00 Entitled OHA Amount: 2569.00                                                                                                    |
|      | Monthly Rental Amount: 2000.00 Utilities Included in Rent: None                                                                                                    |
|      | Shared Rental Amount: 2000.00 Utility Point Total: 0 Constructive Rental Cap: 2728.00 Utility Recurring Maint Allow: 560.00                                                                                                    |
|      | OHA Rental Sharers Personalize   Find   2   E                                                                                                    |
|      | *Branch of Service EmpliD Sharer Name                                                                                                    |
|      |                                                                                                    |
|      | OHA Dependents Personalize   Find   🔄   🤀 First 🕚 1 of 1 🕑 Last                                                                                                    |
|      | *ID Name Relation Sps Branch Sps Empl                                                                                                    |
|      | 1 04 Q Tam, Simon Spouse N 🛨 🗖                                                                                                    |
|      |                                                                                                    |
|      | 🔚 Save 🔯 Return to Search 🔄 Notify 🖉 Update/Display 👂 Include History                                                                                                    |
|      |                                                                                                    |

## Correcting OHA (Editing a Single Row), Continued

#### **Procedures**,

continued

| Step | Action                           |                                                    |  |  |  |  |  |  |
|------|----------------------------------|----------------------------------------------------|--|--|--|--|--|--|
| 7    | Once all changes have been ma    | ide, click the Notepad icon.                       |  |  |  |  |  |  |
|      | BAH OHA FSH MIHA                 |                                                    |  |  |  |  |  |  |
|      | Frye, Kaylee Employee            | Empl ID 1234567 Empl Record 0                      |  |  |  |  |  |  |
|      | Overseas Housing Allowance       | Find   View All 🛛 First 🕚 1 of 10 🕑 Last           |  |  |  |  |  |  |
|      | Effective Date: 07/11/2019 3     | Approved: 🗹                                        |  |  |  |  |  |  |
|      |                                  | Approver: 9876543 Zoe Washburne                    |  |  |  |  |  |  |
|      | OHA Type: OHA With Dependents    | Approved at: 07/22/2019 2:01PM                     |  |  |  |  |  |  |
|      | OHA Reason:                      | Home Owner Indicator                               |  |  |  |  |  |  |
|      | Locality Code: NL015             | Fixed Exchange Rate                                |  |  |  |  |  |  |
|      | OHA Rental Table Amount: 2159.00 | Entitled OHA Amount: 2009.00                       |  |  |  |  |  |  |
|      | Monthly Rental Amount: 2100.00   | Utilities Included in Rent: Some                   |  |  |  |  |  |  |
|      | Shared Rental Amount: 2100.00    | Utility Point Total: 5                             |  |  |  |  |  |  |
|      | Constructive Rental Cap: 2728.00 | Utility Recurring Maint Allow: 569.00              |  |  |  |  |  |  |
|      | OHA Rental Sharers               | Personalize   Find   🖾   🎫 First 🕚 1 of 1 🕑 Last   |  |  |  |  |  |  |
|      | *Branch of Service Emp           | IID Sharer Name                                    |  |  |  |  |  |  |
|      | 1                                | Q + -                                              |  |  |  |  |  |  |
|      | OHA Dependents                   | Personalize   Find   🖓   🔢 First 🛞 1 of 1 🕑 Last   |  |  |  |  |  |  |
|      | *ID Name                         | Relation Sps Branch Sps Empl                       |  |  |  |  |  |  |
|      | 1 04 Q Tam, Simon                | Spouse N +                                         |  |  |  |  |  |  |
|      | Save Return to Search Notify     | Dipdate/Display Disclude History 🕑 Correct History |  |  |  |  |  |  |

# Correcting OHA (Editing a Single Row), Continued

### **Procedures**,

continued

|                                                                                              |                                                                                                    |                                                                                                    | Action                                                                                                    |                                                                                                   |                                                                                       |
|----------------------------------------------------------------------------------------------|----------------------------------------------------------------------------------------------------|----------------------------------------------------------------------------------------------------|----------------------------------------------------------------------------------------------------|---------------------------------------------------------------------------------------------------|---------------------------------------------------------------------------------------|
| Select Ad                                                                                    | d a New I                                                                                                    | Note.                                                                                                    |                                                                                                    |                                                                                                   |                                                                                       |
| 1 N                                                                                          | lotepad                                                                                                    |                                                                                                    |                                                                                                    |                                                                                                   |                                                                                       |
| <ul> <li>Instruction</li> </ul>                                                              | s                                                                                                    |                                                                                                    |                                                                                                    |                                                                                                   |                                                                                       |
| <ul> <li>Selection</li> </ul>                                                                | Criteria                                                                                                    |                                                                                                    |                                                                                                    |                                                                                                   |                                                                                       |
|                                                                                              | *EmplID 123                                                                                                    | 34567                                                                                                    |                                                                                                    |                                                                                                   |                                                                                       |
|                                                                                              | *Decord 0                                                                                                    |                                                                                                    |                                                                                                    |                                                                                                   |                                                                                       |
|                                                                                              | Record                                                                                                    |                                                                                                    |                                                                                                    |                                                                                                   |                                                                                       |
| *Effe                                                                                        | ctive Date 201                                                                                                    | 19-07-11                                                                                                    | ,                                                                                                    |                                                                                                   |                                                                                       |
| Ne                                                                                           | otes From                                                                                                    |                                                                                                    | Through                                                                                                    |                                                                                                   |                                                                                       |
| Sear                                                                                         | ch                                                                                                    | Add a Ne                                                                                                    | ew Note                                                                                                    |                                                                                                   |                                                                                       |
| Existing Note                                                                                | S                                                                                                    |                                                                                                    |                                                                                                    |                                                                                                   |                                                                                       |
| <b>≣</b> , Q                                                                                 |                                                                                                    |                                                                                                    |                                                                                                    |                                                                                                   | 1-1 of 1 🔽                                                                            |
| EmplID                                                                                       | Record                                                                                                    | Effective Date                                                                                                    | Subject                                                                                                    | Created                                                                                           |                                                                                       |
| 1234567                                                                                      | 0                                                                                                    | 2019-07-11                                                                                                    | TLA Used                                                                                                    | 07/22/2019 12:30PM                                                                                |                                                                                       |
| 1201001                                                                                      |                                                                                                    |                                                                                                    |                                                                                                    |                                                                                                   |                                                                                       |
| Enter a <b>Su</b><br>Click <b>Sav</b><br>page.                                               | <b>ibject</b> and<br>e. Upon s                                                                                                    | l Note Text d                                                                                                    | escribing the                                                                                                    | e reason for the<br>dow to return to                                                              | o the member'                                                                         |
| Enter a Su<br>Click Sav<br>page.                                                             | ibject and<br>e. Upon s                                                                                                    | I Note Text d<br>saving, 'X' ou<br>Notepad - Hidd                                                                                      | escribing the tot of the wind                                                                                                    | e reason for the<br>dow to return to                                                              | e OHA correcti<br>o the member'                                                       |
| Enter a Su<br>Click Sav<br>page.<br>Housing Alla                                             | ibject and<br>e. Upon s<br>wance                                                                                                    | l Note Text d<br>saving, 'X' ou<br>Ø Notepad - Hidd                                                                                    | escribing the tof the wind                                                                                                    | e reason for the<br>dow to return to                                                              | e OHA correction of the member'                                                       |
| Enter a Su<br>Click Sav<br>page.<br>Housing Alle<br>Selected E                               | ibject and<br>e. Upon s<br>wance<br>lected Not                                                                                             | I Note Text d<br>saving, 'X' ou<br>Motepad - Hidd<br>te                                                                                | escribing the to the wind                                                                                                    | e reason for the<br>dow to return to                                                              | e OHA correction of the member'                                                       |
| Enter a Su<br>Click Sav<br>page.<br>Housing Alle<br>Housing Alle<br>Selected F               | abject and<br>e. Upon s<br>wance<br>lected Not<br>ons<br>Performance                                                                       | I Note Text d<br>saving, 'X' ou<br>Notepad - Hidd<br>te<br>Note                                                                        | escribing the to f the wind                                                                                                    | e reason for the<br>dow to return to                                                              | e OHA correcti<br>o the member'                                                       |
| Enter a Su<br>Click Sav<br>page.<br>Housing Alla<br>Housing Alla<br>Selected F<br>Selected F | abject and<br>e. Upon s<br>wance<br>lected Not<br>Performance<br>tions                                                                     | I Note Text d<br>saving, 'X' ou<br>Ø Notepad - Hidd<br>te<br>Note                                                                      | escribing the to f the wind                                                                                                    | e reason for the<br>dow to return to                                                              | e OHA correction of the member'                                                       |
| Enter a Su<br>Click Sav<br>page.<br>Housing Alle<br>Housing Alle<br>Selected F<br>Applica    | ibject and<br>e. Upon s<br>wance<br>lected Not<br>ons<br>Performance<br>tions<br>EmplID                                                    | I Note Text de<br>saving, 'X' ou<br>Notepad - Hidd<br>te<br>Note                                                                       | escribing the to the wind                                                                                                    | e reason for the<br>dow to return to<br>Created                                                   | OHA correction the member'                                                            |
| Enter a Su<br>Click Sav<br>page.<br>Housing Alla<br>Housing Alla<br>Elected F<br>Applica     | abject and<br>e. Upon s<br>wance<br>lected Not<br>ons<br>Performance<br>tions<br>EmplID<br>Record                                          | I Note Text d<br>saving, 'X' ou<br>Notepad - Hidd<br>te<br>Note<br>1234567<br>0                                                        | escribing the to the wind                                                                                                    | e reason for the<br>dow to return to<br>Created<br>Creator                                        | OHA correction the member'<br>o the member'<br>08/22/2019 11:10A<br>Hoban Washburne   |
| Enter a Su<br>Click Sav<br>page.<br>Housing Alla<br>Elected F<br>Applica                     | Ibject and<br>e. Upon s<br>wance<br>lected Not<br>ons<br>Performance<br>tions<br>EmplID<br>Record<br>ffective Date                         | I Note Text d<br>saving, 'X' ou<br><i> </i>                                                                                            | escribing the to the wind                                                                                                    | e reason for the<br>dow to return to<br>Created<br>Creator<br>Updated                             | e OHA correction the member'<br>o the member'<br>08/22/2019 11:10A<br>Hoban Washburne |
| Enter a Su<br>Click Sav<br>page.<br>Housing Alla<br>Housing Alla<br>Elected F<br>Applica     | abject and<br>e. Upon s<br>wance<br>lected Not<br>Performance<br>tions<br>EmplID<br>Record                                                 | I Note Text d<br>saving, 'X' ou<br><i>≧</i> Notepad - Hidd<br>te<br>1234567<br>0<br>2019-07-11                                         | escribing the to the wind                                                                                                    | e reason for the<br>dow to return to<br>Created<br>Creator<br>Updated<br>By                       | e OHA correcti<br>o the member'<br>08/22/2019 11:10A<br>Hoban Washburne               |
| Enter a Su<br>Click Sav<br>page.<br>Housing Alla<br>Housing Alla<br>Elected F<br>Applica     | ibject and<br>e. Upon s<br>wance<br>lected Not<br>Performance<br>tions<br>EmplID<br>Record<br>ffective Date                                | I Note Text de<br>saving, 'X' out<br>Note<br>Note<br>1234567<br>0<br>2019-07-11                                                        | escribing the to of the wind                                                                                                    | e reason for the<br>dow to return to<br>Created<br>Creator<br>Updated<br>Updated By               | e OHA correcti<br>o the member'<br>08/22/2019 11:10A<br>Hoban Washburne               |
| Enter a Su<br>Click Sav<br>page.<br>Housing Alle<br>Housing Alle<br>Selected F<br>Applica    | Ibject and<br>e. Upon s<br>wance<br>lected Not<br>ons<br>Performance<br>tions<br>EmplID<br>Record<br>ffective Date<br>Subject<br>Note Text | Note Text de<br>saving, 'X' ou<br>Notepad - Hidd<br>te<br>Note<br>1234567<br>0<br>2019-07-11<br>OHA Correction<br>Rental amount ent    | escribing the<br>at of the wind<br>en                                                                                                    | e reason for the<br>dow to return to<br>Created<br>Creator<br>Updated By<br>should be 2100 vice 2 | e OHA correction the member'<br>o the member'<br>08/22/2019 11:10A<br>Hoban Washburne |
| Enter a Su<br>Click Sav<br>page.<br>Housing Alla<br>Housing Alla<br>Elected F                | abject and<br>e. Upon s<br>lected Not<br>performance<br>tions<br>EmpIID<br>Record<br>ffective Date<br>Subject<br>Note Text                 | I Note Text de<br>saving, 'X' out<br>Note<br>Note<br>1234567<br>0<br>2019-07-11<br>OHA Correction<br>Rental amount ent<br>covered.     | escribing the to of the wind of the wind of the wind of the wind of the wind of the the term of the term of term of term of te | e reason for the<br>dow to return to<br>Created<br>Creator<br>Updated By<br>should be 2100 vice 2 | e OHA correction the member'<br>o the member'<br>08/22/2019 11:10A<br>Hoban Washburne |
| Enter a Su<br>Click Sav<br>page.<br>Housing Alle<br>Housing Alle<br>Selected F<br>Applica    | abject and<br>e. Upon s<br>lected Not<br>ons<br>Performance<br>tions<br>EmplID<br>Record<br>ffective Date<br>Subject<br>Note Text          | Note Text desaving, 'X' out<br>Note Note Note<br>Note<br>1234567<br>0<br>2019-07-11<br>OHA Correction<br>Rental amount ent<br>covered. | escribing the<br>at of the wind<br>en                                                                                                    | e reason for the<br>dow to return to<br>Created<br>Creator<br>Updated By<br>should be 2100 vice 2 | e OHA correction the member'<br>o the member'<br>08/22/2019 11:10A<br>Hoban Washburne |
| Enter a Su<br>Click Sav<br>page.<br>Housing Alla<br>Housing Alla<br>Elected F<br>Applica     | ibject and<br>e. Upon s<br>wance<br>lected Not<br>Performance<br>tions<br>EmplID<br>Record<br>ffective Date<br>Subject<br>Note Text        | I Note Text de<br>saving, 'X' out<br>Note<br>Note<br>1234567<br>0<br>2019-07-11<br>OHA Correction<br>Rental amount ent<br>covered.     | escribing the<br>at of the wind<br>en                                                                                                    | e reason for the<br>dow to return to<br>Created<br>Creator<br>Updated By<br>should be 2100 vice 2 | e OHA correction the member'<br>o the member'<br>08/22/2019 11:10A<br>Hoban Washburne |
| Enter a Su<br>Click Sav<br>page.<br>Housing Alla<br>Housing Alla<br>Selected F<br>Applica    | abject and<br>e. Upon s<br>lected Not<br>performance<br>tions<br>EmplID<br>Record<br>ffective Date<br>Subject<br>Note Text                 | I Note Text de<br>saving, 'X' out<br>Note<br>Note<br>1234567<br>0<br>2019-07-11<br>OHA Correction<br>Rental amount ent<br>covered.     | escribing the to of the wind                                                                                                    | e reason for the<br>dow to return to<br>Created<br>Creator<br>Updated By<br>should be 2100 vice 2 | e OHA correction the member'<br>o the member'<br>08/22/2019 11:10A<br>Hoban Washburne |

## Correcting OHA (Editing a Single Row), Continued

#### **Procedures**,

continued

| Step | Action                                                                      |   |  |  |  |  |  |  |
|------|-----------------------------------------------------------------------------|---|--|--|--|--|--|--|
| 10   | Verify all changes have been entered as appropriate. Click Save.            |   |  |  |  |  |  |  |
|      | BAH OHA FSH MIHA                                                            |   |  |  |  |  |  |  |
|      | Frye, Kaylee Employee Empl ID 1234567 Empl Record 0                         |   |  |  |  |  |  |  |
|      | Overseas Housing Allowance Find   View All First 🕚 1 of 10 🕑 Last           |   |  |  |  |  |  |  |
|      | Effective Date: 07/11/2019 3<br>Status: Active V Approved: V                | ł |  |  |  |  |  |  |
|      | Approver: 9876543 Zoe Washburne                                             |   |  |  |  |  |  |  |
|      | OHA Type: OHA With Dependents  Approved at: 07/22/2019 2:01PM               |   |  |  |  |  |  |  |
|      | OHA Reason: Transfer                                                        |   |  |  |  |  |  |  |
|      | Locality Code: NL015 Q Exchange Rate                                        |   |  |  |  |  |  |  |
|      | OHA Rental Table Amount: 2159.00                                            |   |  |  |  |  |  |  |
|      | Monthly Rental Amount: 2100.00 Utilities Included in Rent: Some             |   |  |  |  |  |  |  |
|      | Shared Rental Amount: 2100.00 Utility Point Total: 5                        |   |  |  |  |  |  |  |
|      | OHA Dental Sharare                                                          |   |  |  |  |  |  |  |
|      |                                                                             |   |  |  |  |  |  |  |
|      | *Branch or Service Empility Sharer Name                                     |   |  |  |  |  |  |  |
|      |                                                                             |   |  |  |  |  |  |  |
|      | OHA Dependents Personalize   Find   🖾   🧱 First 🕚 1 of 1 🕑 Last             |   |  |  |  |  |  |  |
|      | *ID Name Relation Sps Branch Sps Empl                                       |   |  |  |  |  |  |  |
|      | 1 04 Q Tam, Simon Spouse N 🛨 🖃                                              |   |  |  |  |  |  |  |
|      | Save Return to Search Notify Dydate/Display Include History Correct History |   |  |  |  |  |  |  |

## Correcting OHA (Editing a Single Row), Continued

# **Procedures**, continued

| Step | Action                                                                                                    |                 |  |  |  |  |  |  |  |
|------|----------------------------------------------------------------------------------------------------|-----------------|--|--|--|--|--|--|--|
| 11   | Upon saving, the <b>Approver</b> information will no longer be populated. The                                                                                                    | ;               |  |  |  |  |  |  |  |
|      | correction has been forwarded to the SPO tree for approval.                                                                                                    |                 |  |  |  |  |  |  |  |
|      | BAH OHA FSH MIHA                                                                                                    |                 |  |  |  |  |  |  |  |
|      | Frye, Kaylee         Employee         Empl ID         1234567         Empl Record                                                                                                    | 0               |  |  |  |  |  |  |  |
|      | Overseas Housing Allowance Find   View All First 🕚 1 of                                                                                                    | 10 🕑 Last       |  |  |  |  |  |  |  |
|      | Effective Date: 07/11/2019 II<br>Status: Active V Approved: Approved:                                                                                                    | •               |  |  |  |  |  |  |  |
|      | Approver:                                                                                                    |                 |  |  |  |  |  |  |  |
|      | OHA Type: Transfer V Home Owner Indicator                                                                                                    | -               |  |  |  |  |  |  |  |
|      | Lessific Code: NI 015 0                                                                                                    |                 |  |  |  |  |  |  |  |
|      | Entitled OHA Amount: 2669.00                                                                                                    |                 |  |  |  |  |  |  |  |
|      | OHA Rental Table Amount: 2159.00                                                                                                    |                 |  |  |  |  |  |  |  |
|      | Shared Rental Amount: 2100.00 Utility Point Total: 5                                                                                                    |                 |  |  |  |  |  |  |  |
|      | Constructive Rental Cap: 2728.00 Utility Recurring Maint Allow: 569.00                                                                                                    |                 |  |  |  |  |  |  |  |
|      | OHA Rental Sharers Personalize   Find   🖾   🔜 First 🕚 1 of 1                                                                                                    | Last            |  |  |  |  |  |  |  |
|      | *Branch of Service EmpIID Sharer Name                                                                                                    |                 |  |  |  |  |  |  |  |
|      |                                                                                                    | ± =             |  |  |  |  |  |  |  |
|      | OHA Dependents Personalize   Find   🔄   👪 First 🕚 1 of 1 🕑 Last                                                                                                    |                 |  |  |  |  |  |  |  |
|      | *ID Name Relation Sps Branch Sps Empl                                                                                                    |                 |  |  |  |  |  |  |  |
|      | 1 04 Q Tam, Simon Spouse N                                                                                                    | + -             |  |  |  |  |  |  |  |
|      | Return to Search 🔄 Notify 🖉 Update/Display 🔎 Include History 🕑 Cor                                                                                                    | ect History     |  |  |  |  |  |  |  |
|      |                                                                                                    |                 |  |  |  |  |  |  |  |
| 12   | Per <u>Email ALSPO B/19</u> , once the OHA request has been approved, it is in to review the member's Pay Calculation Results to ensure the pay transact                                                                                             | nportant<br>ion |  |  |  |  |  |  |  |
|      | processed correctly. Please see the Pay Calculation Results user guide for                                                                                                    | more            |  |  |  |  |  |  |  |
|      | information on navigating, reviewing, and validating nav transactions.                                                                                                    |                 |  |  |  |  |  |  |  |
|      |                                                                                                    |                 |  |  |  |  |  |  |  |
|      | Remember, if this correction is <b>Out-of-Range</b> (any part of the affected per<br>older than 24 pay periods or 1 year), all the corrections/changes <b>MUST</b> be<br>reported to <b>PPC</b> Customer Care to be processed manually (see In Pange | riod is         |  |  |  |  |  |  |  |
|      | of-Range for more guidance).                                                                                                    | <u>vs. Out-</u> |  |  |  |  |  |  |  |

## Correcting OHA (Inserting a Row)

| Introduction              | This section provides the procedures for a SPO to insert a row and make corrections to existing rows of a member's OHA in DA.                                                                                                    |
|---------------------------|----------------------------------------------------------------------------------------------------|
| Corrections and<br>Timing | While some OHA fields are editable and allow corrective action, if any dates require correction, the incorrect row must be deleted. The deletion must be approved immediately, and a new OHA row entered with the correct dates and entitlements. The new row needs to be approved immediately as well. |
|                           | THIS COMPLETE PROCESS MUST BE DONE WITHIN THE<br>SAME PAY PERIOD TO PREVENT PAY PROBLEMS! PPC<br>(MAS) RECOMMENDS COMPLETING THE ENTIRE PROCESS<br>WITHIN 10 MINUTES. FAILURE TO COMPLETE<br>CORRECTIVE ACTIONS IN PROPER SEQUENCE AND<br>TIMING MAY RESULT IN<br>OVERPAYMENTS/UNDERPAYMENTS.           |
|                           | <ul><li>First, delete the OHA row(s) from newest to oldest:</li><li>1. Delete the NEWEST incorrect OHA row.</li><li>2. Approve the deletion.</li><li>3. Repeat steps 1 and 2 until the entire affected period is deleted.</li></ul>                                                                     |
|                           | <ul><li>Then, add OHA row(s), from oldest to newest.</li><li>1. Add the oldest OHA row with the correct information.</li><li>2. Approve the addition.</li><li>3. Repeat steps 1 &amp; 2 until the entire period is added.</li></ul>                                                                     |
|                           | It is important to take <u>screenshots</u> of the member's OHA row(s)<br>before and after any corrections/deletions. This is especially<br>important if the correction is Out-of-Range. These screenshots are<br>required to be attached to the PPC Trouble Ticket.                                     |

Procedures

See below.

| Step | Action                                |
|------|---------------------------------------|
| 1    | Click on the Active/Reserve Pay Tile. |
|      | Active/Reserve Pay                    |
|      |                                       |

# Correcting OHA (Inserting a Row), Continued

### Procedures,

continued

| Step | Action                               |  |  |  |  |  |
|------|--------------------------------------|--|--|--|--|--|
| 1.5  | Select the Housing Allowance option. |  |  |  |  |  |
|      | Direct Deposit                       |  |  |  |  |  |
|      | Proxy - Submit Absence<br>Request    |  |  |  |  |  |
|      | Voluntary Deductions                 |  |  |  |  |  |
|      | SGLI + FSGLI                         |  |  |  |  |  |
|      | Tax Data USA                         |  |  |  |  |  |
|      | Housing Allowance                    |  |  |  |  |  |
|      | Dependent Information                |  |  |  |  |  |
|      | Cost of Living Allowance             |  |  |  |  |  |
|      | Generate BAH/Emergency<br>Contact    |  |  |  |  |  |
|      | BAH Dependency Verification          |  |  |  |  |  |
|      | MGIB Enrollments                     |  |  |  |  |  |
|      | AVIP                                 |  |  |  |  |  |
|      | Sea Time Balances                    |  |  |  |  |  |
|      | View Payslips (AD/RSV)               |  |  |  |  |  |
|      | The Distribution                     |  |  |  |  |  |
|      | Pay Calendar Results                 |  |  |  |  |  |
|      | View Member W-2s                     |  |  |  |  |  |
|      | Proxy - Submit Non-Charge Abs        |  |  |  |  |  |
|      |                                      |  |  |  |  |  |

## Correcting OHA (Inserting a Row), Continued

### **Procedures**,

continued

| Step | Action                                                                                             |
|------|----------------------------------------------------------------------------------------------------|
| 2    | Enter the member's <b>Empl ID</b> , check the <b>Correct History</b> box and click <b>Search</b> . |
|      | Housing Allowance                                                                                  |
|      | Enter any information you have and click Search. Leave fields blank for a list of all values.      |
|      | Find an Existing Value                                                                             |
|      |                                                                                                    |
|      | Search Criteria                                                                                    |
|      | Empl ID begins with 🗸 1234567                                                                      |
|      | Empl Record =                                                                                      |
|      | Name begins with V                                                                                 |
|      | Last Name begins with V                                                                            |
|      | Alternate Character Name begins with V                                                             |
|      | Middle Name begins with V                                                                          |
|      | Business Unit begins with 🗸                                                                        |
|      | Department Set ID begins with V                                                                    |
|      | Department begins with V                                                                           |
|      | Include History Correct History Case Sensitive                                                     |
|      |                                                                                                    |
|      | Search Clear Basic Search 🖾 Save Search Criteria                                                   |
|      |                                                                                                    |
| 3    | The member's BAH page will display. Click the <b>OHA</b> tab.                                      |
|      | BAH OHA FSH MIHA                                                                                   |
|      | Malcolm Reynolds         Employee         Empl ID         1234567         Empl Record         0    |
|      | BAH Entitlements Find   View All First ④ 1 of 6 ④ Last                                             |
|      | Effective Date: 06/10/2018                                                                         |
|      | Status: Approved: M Grand Fathered                                                                 |
|      | Approver: 0543218 River Tam<br>Approved at: 06/14/18 4:21AM                                        |
|      | BAH Change Hallser  BAH Qtr Status: G Q Description: W/O dependents: Mbr not in govt atrs          |
|      | BAH Zip: 04106 ME139 BAH Type: BAH Without Dependents                                              |
|      | Fair Rent: BAH Entitle: 1587.0000 Override Flag                                                    |
|      | BAH Dependent Beneficiaries Personalize   Find   🗐   🔣 First 🕚 1 of 1 🕑 Last                       |
|      | Dependent Information Termination Information                                                      |
|      | *Dep/Ben Name Relation Birth BAH Elig In A Service 50% Supp Last Approval                          |
|      |                                                                                                    |
|      | 🔚 Save 🔯 Return to Search 🔄 Notify                                                                 |
|      |                                                                                                    |

## Correcting OHA (Inserting a Row), Continued

### **Procedures**,

continued

| Step | Action                                                                                                    |  |  |  |  |  |  |  |  |
|------|----------------------------------------------------------------------------------------------------|--|--|--|--|--|--|--|--|
| 4    | The member's current OHA row will display.                                                                                                    |  |  |  |  |  |  |  |  |
|      | In this example, the member got married in October 2018. He and his dependent spouse moved into a new apartment on October 13 <sup>th</sup> , 2018. Because this entry takes place prior to the current row, a new row will need to be inserted and any OHA row with an Effective Date after 10/13/18 will need to be updated to reflect any required changes (i.e., OHA Type, dependent data, monthly rent, utilities, etc.) |  |  |  |  |  |  |  |  |
|      | BAH OHA FSH MIHA                                                                                                    |  |  |  |  |  |  |  |  |
|      | Malcolm Reynolds Employee Empl ID 1234567 Empl Record 0                                                                                                    |  |  |  |  |  |  |  |  |
|      | Overseas Housing Allowance Find View All First 🕚 1 of 3 🕑 Last                                                                                                    |  |  |  |  |  |  |  |  |
|      | Effective Date: 07/16/2019 3<br>Status: Active  Approved: Approved: Approved: Approver: 6789123 Kaylee Frye                                                                                                    |  |  |  |  |  |  |  |  |
|      | OHA Type: OHA Without Dependents  Approved at: 07/22/2019 4:00PM                                                                                                    |  |  |  |  |  |  |  |  |
|      | OHA Reason: JFTR Rate Change                                                                                                    |  |  |  |  |  |  |  |  |
|      | Locality Code: GU001 Q                                                                                                    |  |  |  |  |  |  |  |  |
|      | OHA Rental Table Amount: 2205.00 Entitled OHA Amount: 2924.25                                                                                                    |  |  |  |  |  |  |  |  |
|      | Monthly Rental Amount: 2205.00 Utilities Included in Rent: Some                                                                                                    |  |  |  |  |  |  |  |  |
|      | Shared Rental Amount: 2205.00 Utility Point Total:                                                                                                    |  |  |  |  |  |  |  |  |
|      | OHA Rental Sharers                                                                                                    |  |  |  |  |  |  |  |  |
|      | *Branch of Service EmplID Sharer Name                                                                                                    |  |  |  |  |  |  |  |  |
|      |                                                                                                    |  |  |  |  |  |  |  |  |
|      |                                                                                                    |  |  |  |  |  |  |  |  |
|      |                                                                                                    |  |  |  |  |  |  |  |  |
|      | *ID Name Relation Srvc Branch Sps Empl                                                                                                    |  |  |  |  |  |  |  |  |
|      |                                                                                                    |  |  |  |  |  |  |  |  |
|      | 🔚 Save 🔯 Return to Search 🔄 Notify 🖉 Update/Display 🔎 Include History                                                                                                    |  |  |  |  |  |  |  |  |
|      |                                                                                                    |  |  |  |  |  |  |  |  |

# Correcting OHA (Inserting a Row), Continued

#### **Procedures**,

continued

| Step | Action                                                                      |  |  |  |  |  |  |  |  |  |
|------|-----------------------------------------------------------------------------|--|--|--|--|--|--|--|--|--|
| 5    | For the purposes of this example, a row will need to be inserted after the  |  |  |  |  |  |  |  |  |  |
|      | 08/01/2018 row to account for the OHA changes. To add a row, click the (+)  |  |  |  |  |  |  |  |  |  |
|      | button located on the 08/01/2018 row.                                       |  |  |  |  |  |  |  |  |  |
|      | BAH OHA FSH MIHA                                                            |  |  |  |  |  |  |  |  |  |
|      | Malcolm Reynolds Employee Empl ID 1234567 Empl Record 0                     |  |  |  |  |  |  |  |  |  |
|      | Overseas Housing Allowance Find   View 1 First ④ 1-3 of 3 ④ Last            |  |  |  |  |  |  |  |  |  |
|      | Delete +                                                                    |  |  |  |  |  |  |  |  |  |
|      | Status: Active V Approved:                                                  |  |  |  |  |  |  |  |  |  |
|      | Approver: 6789123 Kaylee Frye                                               |  |  |  |  |  |  |  |  |  |
|      | OHA Type: OHA Without Dependents V Approved at: 07/22/2019 4:00PM           |  |  |  |  |  |  |  |  |  |
|      | OHA Reason: JFTR Rate Change                                                |  |  |  |  |  |  |  |  |  |
|      | Locality Code: GU001 Q                                                      |  |  |  |  |  |  |  |  |  |
|      | OHA Rental Table Amount: 2205.00 Entitled OHA Amount: 2924.25               |  |  |  |  |  |  |  |  |  |
|      | Monthly Rental Amount: 2205.00 Utilities Included in Rent: Some             |  |  |  |  |  |  |  |  |  |
|      | Shared Rental Amount: 2205.00 Utility Point Total: 8                        |  |  |  |  |  |  |  |  |  |
|      | Constructive Rental Cap: 2924.25 Utility Recurring Maint Allow: 719.25      |  |  |  |  |  |  |  |  |  |
|      | OHA Rental Sharers Personalize   Find   🔄   👪 First 🕚 1 of 1 🕑 Last         |  |  |  |  |  |  |  |  |  |
|      | *Branch of Service EmplID Sharer Name                                       |  |  |  |  |  |  |  |  |  |
|      |                                                                             |  |  |  |  |  |  |  |  |  |
|      |                                                                             |  |  |  |  |  |  |  |  |  |
|      | OHA Dependents Personalize   Find   🖾   👪 First 🕚 1 of 1 🕑 Last             |  |  |  |  |  |  |  |  |  |
|      | *ID Name Relation Sps Branch Sps Empl                                       |  |  |  |  |  |  |  |  |  |
|      | 1 Q + -                                                                     |  |  |  |  |  |  |  |  |  |
|      |                                                                             |  |  |  |  |  |  |  |  |  |
|      | Effective Date: 08/01/2018 +                                                |  |  |  |  |  |  |  |  |  |
|      | Status: Active V Approved: V                                                |  |  |  |  |  |  |  |  |  |
|      | Approver: 6789123 Kaylee Frye                                               |  |  |  |  |  |  |  |  |  |
|      | OHA Type: OHA Without Dependents  Approved at: 08/09/2018 12:47PM           |  |  |  |  |  |  |  |  |  |
|      | OHA Reason: JFTR Rate Change  V  Home Owner Indicator                       |  |  |  |  |  |  |  |  |  |
|      | Locality Code: GU001 Q Fixed Exchange Rate                                  |  |  |  |  |  |  |  |  |  |
|      | OHA Rental Table Amount: 2205 00 Entitled OHA Amount: 2895.00               |  |  |  |  |  |  |  |  |  |
|      | Monthly Rental Amount: 2205.00 Utilities Included in Rent: Some             |  |  |  |  |  |  |  |  |  |
|      | Shared Rental Amount: 2205.00 Utility Point Total: 8                        |  |  |  |  |  |  |  |  |  |
|      | Constructive Rental Cap: 2895.00 Utility Recurring Maint Allow: 690.00      |  |  |  |  |  |  |  |  |  |
|      | OHA Rental Sharers     Personalize   Find   🖾   👪     First ④ 1 of 1 ④ Last |  |  |  |  |  |  |  |  |  |
|      | *Branch of Service EmplID Sharer Name                                       |  |  |  |  |  |  |  |  |  |
|      |                                                                             |  |  |  |  |  |  |  |  |  |
|      |                                                                             |  |  |  |  |  |  |  |  |  |
|      |                                                                             |  |  |  |  |  |  |  |  |  |

## Correcting OHA (Inserting a Row), Continued

### **Procedures**,

continued

| A new r                                                                                                    |                                                                                                    |                                                                                                    |                                                                                               | Actio                                                                                                    | n                                                                                                    |                                                                                     |                                   |                              |        |      |   |
|----------------------------------------------------------------------------------------------------|----------------------------------------------------------------------------------------------------|----------------------------------------------------------------------------------------------------|-----------------------------------------------------------------------------------------------|----------------------------------------------------------------------------------------------------|----------------------------------------------------------------------------------------------------|-------------------------------------------------------------------------------------|-----------------------------------|------------------------------|--------|------|---|
| A new row will populate. Ensure it sits between the appropriate dates (in this case                                                                                                    |                                                                                                    |                                                                                                    |                                                                                               |                                                                                                    |                                                                                                    |                                                                                     |                                   |                              |        |      |   |
| between the most current row of 07/16/2019 and 08/01/2018). Because the new row                                                                                                    |                                                                                                    |                                                                                                    |                                                                                               |                                                                                                    |                                                                                                    |                                                                                     |                                   |                              |        |      |   |
| inserted using the 08/01/2018 row, the Effective Date defaults to 08/01/2018.                                                                                                    |                                                                                                    |                                                                                                    |                                                                                               |                                                                                                    |                                                                                                    |                                                                                     |                                   |                              |        |      |   |
| BAH OF                                                                                                    | IA FSH MIHA                                                                                                    |                                                                                                    |                                                                                               |                                                                                                    |                                                                                                    |                                                                                     |                                   |                              |        |      |   |
| Malcolm Reynolds Employee Empl ID 1234567 Empl Reco                                                                                                    |                                                                                                    |                                                                                                    |                                                                                               |                                                                                                    |                                                                                                    |                                                                                     |                                   | Record                       | (      | )    |   |
| Overseas Housing Allowance Find   View 1 First 🕚 1.4 of 4 🕑 Las                                                                                                    |                                                                                                    |                                                                                                    |                                                                                               |                                                                                                    |                                                                                                    |                                                                                     |                                   |                              | ast    |      |   |
| Effective D                                                                                                    | 07/16/2019                                                                                                    |                                                                                                    |                                                                                               |                                                                                                    |                                                                                                    |                                                                                     |                                   | Dele                         | te     |      | + |
| Status:                                                                                                    | Active V                                                                                                    |                                                                                                    |                                                                                               | Approved:                                                                                                    | $\checkmark$                                                                                                    |                                                                                     |                                   |                              |        |      |   |
|                                                                                                    |                                                                                                    |                                                                                                    |                                                                                               | Approver:                                                                                                    | 6789123                                                                                                    | Kavlee                                                                              | Frve                              |                              |        |      |   |
| OHA Type:                                                                                                    | OHA Without Depender                                                                                                    | nts 🗸                                                                                                    |                                                                                               | Approved a                                                                                                    | it: 07/22/201                                                                                                    | 9 4:00PM                                                                            | ,.                                |                              |        |      |   |
| OHA Reas                                                                                                    | IFTR Rate Change                                                                                                    | ~                                                                                                    |                                                                                               |                                                                                                    | 🗌 Home (                                                                                                    | Owner Indi                                                                          | cator                             |                              |        |      |   |
| Locality Co                                                                                                    | de: GU001 🔍                                                                                                    |                                                                                                    |                                                                                               |                                                                                                    | Fixed E                                                                                                    | Exchange I                                                                          | Rate                              |                              |        |      |   |
| OHA Renta                                                                                                    | I Table Amount: 2                                                                                                    | 205.00                                                                                                    | Entitled                                                                                      | OHA Amou                                                                                                    | int:                                                                                                    | 2924.25                                                                             |                                   |                              |        |      |   |
| Monthly                                                                                                    | Rental Amount:                                                                                                    | 2205.00 L                                                                                                    | Itilities Inc                                                                                 | luded in Re                                                                                                    | nt: Some                                                                                                    |                                                                                     |                                   | ~                            | •      |      |   |
| Shared                                                                                                    | Rental Amount: 2                                                                                                    | 205.00                                                                                                    | Util                                                                                          | ity Point To                                                                                                    | tal: 8                                                                                                    |                                                                                     |                                   |                              |        |      |   |
| Construc                                                                                                    | tive Rental Cap: 2                                                                                                    | 924.25 Utilit                                                                                                    | y Recurrin                                                                                    | g Maint Allo                                                                                                    | ow:                                                                                                    | 719.25                                                                              |                                   |                              |        |      |   |
| OHA R                                                                                                    | ental Sharers                                                                                                    |                                                                                                    |                                                                                               | Personali                                                                                                    | ze   Find   [쾬                                                                                                    |                                                                                     | First                             | 🐠 1 of                       | 1 🕐    | Last |   |
| *Brar                                                                                                    | ch of Service                                                                                                    | EmpIID                                                                                                    | Share                                                                                         | er Name                                                                                                    |                                                                                                    |                                                                                     |                                   |                              |        |      |   |
| 1                                                                                                    | ``````````````````````````````````````                                                                                                    |                                                                                                    | Q                                                                                             |                                                                                                    |                                                                                                    |                                                                                     |                                   |                              | +      | -    |   |
|                                                                                                    |                                                                                                    |                                                                                                    |                                                                                               | Demonst                                                                                                    | L Find L [7]                                                                                                    |                                                                                     | First                             | a                            | . 6    |      |   |
| OHA De                                                                                                    | ependents                                                                                                    |                                                                                                    |                                                                                               | Personali                                                                                                    | ze   Find   🖙                                                                                                    |                                                                                     | FIISt                             | ● 1 OF                       | 1 1    | Last |   |
| *ID                                                                                                    | Name                                                                                                    | Relat                                                                                                    | tion                                                                                          | Srvc                                                                                                    | Branch                                                                                                    | Sps Empl                                                                            |                                   |                              |        |      |   |
| 1                                                                                                    | Q                                                                                                    |                                                                                                    |                                                                                               |                                                                                                    |                                                                                                    |                                                                                     |                                   |                              | +      | -    |   |
| Effective D                                                                                                    | ate: 08/01/2018                                                                                                    |                                                                                                    |                                                                                               |                                                                                                    |                                                                                                    |                                                                                     |                                   | Dele                         | te     |      | ÷ |
| Effective D<br>Status:                                                                                                    | ate: 08/01/2018 🛐<br>Active 🗸                                                                                                    |                                                                                                    |                                                                                               | Approved:                                                                                                    |                                                                                                    |                                                                                     |                                   | Dele                         | te     |      | + |
| Effective D<br>Status:<br>OHA Type:                                                                                                    | ate: 03/01/2018 🛐<br>Active 🗸                                                                                                    |                                                                                                    |                                                                                               | Approved:<br>Approver:<br>Approved a                                                                                                    | ıt:                                                                                                    |                                                                                     |                                   | Dele                         | te     |      | + |
| Effective D<br>Status:<br>OHA Type:<br>OHA Rease                                                                                                    | ate: 08/01/2018 🛐<br>Active 🗸                                                                                                    | ×                                                                                                    |                                                                                               | Approved:<br>Approver:<br>Approved a                                                                                                    | it:                                                                                                    | Owner Ind                                                                           | cator                             | Dele                         | te     |      | ÷ |
| Effective D<br>Status:<br>OHA Type:<br>OHA Rease<br>Locality Co                                                                                                    | ate: 08/01/2018 🛐<br>Active 🗸                                                                                                    | ><br>>                                                                                                    |                                                                                               | Approved: Approver:<br>Approver:<br>Approved a                                                                                                    | it:<br>Home (<br>Fixed E                                                                                                    | Owner Indi<br>Exchange I                                                            | cator<br>Rate                     | Dele                         | te     |      | + |
| Effective D<br>Status:<br>OHA Type:<br>OHA Rease<br>Locality Co<br>OHA Renta                                                                                                    | ate: 08/01/2018 🛐<br>Active 🗸<br>on:<br>de:Q<br>I Table Amount:                                                                                                    | <u> </u>                                                                                                    | Entitled                                                                                      | Approved: Approver:<br>Approver:<br>Approved a<br>OHA Amou                                                                                                    | it:<br>Home (<br>Fixed E                                                                                                    | Owner Indi<br>Exchange I                                                            | cator<br>Rate                     | Dele                         |        |      | • |
| Effective D<br>Status:<br>OHA Type:<br>OHA Rease<br>Locality Co<br>OHA Renta<br>Monthly                                                                                                    | ate: 08/01/2018 🛐<br>Active 🗸<br>on:<br>de:<br>I Table Amount:<br>Rental Amount:                                                                                                    | <br>                                                                                                    | Entitled                                                                                      | Approved:<br>Approver:<br>Approved a<br>OHA Amou<br>luded in Re                                                                                                    | It:<br>Home (<br>Fixed E<br>Int:<br>nt:<br>tal-<br>0                                                                                     | Owner Indi<br>Exchange I                                                            | cator<br>Rate                     | Dele                         | te     |      | ÷ |
| Effective D<br>Status:<br>OHA Type:<br>OHA Rease<br>Locality Co<br>OHA Renta<br>Monthly<br>Shared<br>Construc                                                                                              | ate: 08/01/2018 [b]<br>Active<br>Den:<br>de:<br>I Table Amount:<br>Rental Amount:<br>Rental Amount:<br>ive Rental Cap:                                                                                                    | V<br>V                                                                                                    | Entitled<br>Itilities Inc<br>Util<br>y Recurrin                                               | Approved:<br>Approver:<br>Approved a<br>OHA Amou<br>luded in Re<br>ity Point To<br>g Maint Allo                                                                                                  | t:<br>Home (<br>Fixed E<br>Int:<br>tal:<br>0                                                                                             | Owner Indi                                                                          | cator<br>Rate                     | Dele                         | ·te    |      | + |
| Effective D<br>Status:<br>OHA Type:<br>OHA Rease<br>Locality CC<br>OHA Renta<br>Monthly<br>Shared<br>Construc                                                                                              | ate: 08/01/2018 (B)<br>Active V<br>on: V<br>de: Q<br>I Table Amount:<br>Rental Amount:<br>ive Rental Cap:<br>ental Sharers                                                                                                    | V<br>V<br>Utilit                                                                                                    | Entitled<br>Itilities Inc<br>Util<br>y Recurrin                                               | Approved:<br>Approver:<br>Approved a<br>OHA Amou<br>luded in Re<br>ity Point To<br>g Maint Allo<br>Personali                                                                                     | It:<br>Home (<br>Fixed E<br>Int:<br>It:<br>It:<br>It:<br>It:<br>It:<br>It:<br>It:<br>I                                                   | Owner Indi                                                                          | cator<br>Rate                     | Dele                         | te     | Last | + |
| Effective D<br>Status:<br>OHA Type:<br>OHA Rease<br>Locality Co<br>OHA Renta<br>Monthly<br>Shared<br>Construc<br>OHA Re                                                                                    | ate: 08/01/2018 🛐<br>Active 🗸<br>on:<br>de:<br>l Table Amount:<br>Rental Amount:<br>ive Rental Cap:<br>ental Sharers<br>ch of Service                                                                                                    |                                                                                                    | Entitled<br>Itilities Inc<br>Util<br>Y Recurrin                                               | Approved:<br>Approver:<br>Approved a<br>OHA Amou<br>luded in Re-<br>ity Point To<br>g Maint Allo<br>Personaliz<br>r Name                                                                         | It:<br>Home (<br>Fixed E<br>Int:<br>It:<br>It:<br>O<br>W:<br>Ze   Find   [2]                                                             | Owner Indi<br>Exchange I                                                            | cator<br>Rate                     | Dele<br>1 of                 | -te    | Last | • |
| Effective D<br>Status:<br>OHA Type:<br>OHA Rease<br>Locality CC<br>OHA Renta<br>Monthly<br>Shared<br>Construct<br>OHA Re                                                                                   | ate: 08/01/2018 🛐<br>Active 🗸<br>Active V<br>Active Active V<br>Active V<br>Active Active V<br>Active V<br>Active Active V<br>Active V<br>Active Active V<br>Active V<br>Active Active Active Active Active Active Active<br>Active Active Active Active Active Active<br>Active Active Ac                                                                                                    | Utilit<br>EmpIID                                                                                                    | Entitled<br>Itilities Inc<br>Util<br>y Recurrin                                               | Approved:<br>Approver:<br>Approved a<br>OHA Amou<br>luded in Re<br>ity Point To<br>g Maint Allo<br>Personali<br>r Name                                                                           | It:<br>Home (<br>Fixed E<br>Int:<br>It:<br>It:<br>O<br>ow:<br>Ze   Find   [7]                                                            | Owner Indi<br>Exchange I                                                            | icator<br>Rate<br>First           | Dele<br>1 of                 | 1 (te  | Last | • |
| Effective D<br>Status:<br>OHA Type:<br>OHA Rease<br>Locality CC<br>OHA Renta<br>Monthly<br>Shared<br>Construc<br>OHA Re<br>*Brar<br>1                                                                      | ate: 08/01/2018 [b]<br>Active<br>Active<br>Ac | V<br>V<br>Utilit<br>EmpilD                                                                                                    | Entitled<br>Itilities Inc<br>Util<br>y Recurrin<br>Share<br>Q                                 | Approved:<br>Approver:<br>Approved a<br>OHA Amou<br>luded in Re<br>ity Point Tor<br>g Maint Allo<br>Personali<br>r Name                                                                          | It:<br>Home (<br>Fixed E<br>Int:<br>It:<br>It:<br>It:<br>It:<br>It:<br>It:<br>It:<br>I                                                   | Owner Indi<br>Exchange                                                              | First (                           | Dele                         | te     | Last | + |
| Effective D<br>Status:<br>OHA Type:<br>OHA Rease<br>Locality CC<br>OHA Renta<br>Monthly<br>Shared<br>Construc<br>OHA R<br>*Brar<br>1<br><br>OHA D                                                          | ate: 08/01/2018 (F)<br>Active<br>Active<br>Ac | V<br>V<br>Utilit<br>EmpIID                                                                                                    | Entitled<br>Hilities Inc<br>Util<br>ty Recurrin<br>Share<br>Q                                 | Approved:<br>Approver:<br>Approved a<br>OHA Amou<br>luded in Re-<br>ity Point To-<br>ig Maint Allo<br>Personali<br>Personali                                                                     | It:<br>Home (<br>Fixed E<br>Int:<br>It:<br>It:<br>It:<br>It:<br>It:<br>It:<br>It:<br>I                                                   | Owner Indi<br>Exchange I                                                            | First (                           | Dele<br>1 of<br>1 of         | 1 (te) | Last | • |
| Effective D<br>Status:<br>OHA Type:<br>OHA Rease<br>Locality Co<br>OHA Renta<br>Monthly<br>Shared<br>Construc<br>OHA R<br>*Bran<br>1<br><br>OHA D<br>*ID                                                   | ate: 08/01/2018 (B)<br>Active  Active  A                                                                                                    | Utilia<br>EmpIID                                                                                                    | Entitled<br>Htilities Inc<br>Util<br>y Recurrin<br>Share<br>ition                             | Approved:<br>Approver:<br>Approved a<br>OHA Amou<br>luded in Rei<br>ity Point To<br>g Maint Allo<br>Personali<br>r Name<br>Personali<br>Sps<br>Styc                                              | t:<br>Home (<br>Fixed E<br>int:<br>tal:<br>O<br>ow:<br>ze   Find   2<br>Branch                                                           | Owner Indi<br>Exchange I                                                            | First (                           | Dele<br>1 of<br>1 of         | 1 (E)  | Last | • |
| Effective D<br>Status:<br>OHA Type:<br>OHA Rease<br>Locality CC<br>OHA Renta<br>Monthly<br>Shared<br>Construct<br>OHA Re<br>"Brai<br>1<br>OHA Du<br>"ID                                                    | ate: 08/01/2018 B<br>Active<br>Active<br>Acti | Utilit<br>EmpID<br>Relat                                                                                                    | Entitled<br>Itilities Inc<br>Util<br>y Recurrin<br>Share<br>Q I<br>Share                      | Approved:  <br>Approver:<br>Approved a<br>OHA Amou<br>luded in Re<br>ity Point To<br>g Maint Allo<br>Personali<br>er Name<br>Personali<br>Sps<br>Srvc                                            | t:<br>Home (<br>Fixed E<br>nt:<br>tal:<br>0<br>ow:<br>ze   Find   2<br>Branch                                                            | Owner Indi<br>Exchange I                                                            | First (                           | Dele<br>1 of<br>1 of         | te     | Last |   |
| Effective D<br>Status:<br>OHA Type:<br>OHA Rease<br>Locality CC<br>OHA Renta<br>Monthly<br>Shared<br>Construct<br>OHA Re<br>Brar<br>1<br>0HA Do<br>"Brar<br>1<br>1                                         | ate: 08/01/2018 (F)<br>Active  Active  A                                                                                                    | Utilit<br>EmpIID<br>Z                                                                                                    | Entitled<br>Itilities Inc<br>Util<br>y Recurrin<br>Share<br>Q<br>L<br>Share<br>Share<br>Share | Approved: Approver:<br>Approver:<br>Approved a<br>OHA Amou<br>luded in Re<br>ity Point Tor<br>g Maint Allo<br>Personali<br>r Name<br>Personali<br>Sps<br>Srvc I                                  | t:<br>Home (<br>Fixed E<br>nt:<br>tal:<br>0<br>ow:<br>ze   Find   2<br>Ze   Find   2<br>Branch                                           | Owner Indi<br>Exchange I                                                            | First (                           | Dele<br>1 of                 | tte    | Last |   |
| Effective D<br>Status:<br>OHA Type:<br>OHA Rease<br>Locality CC<br>OHA Renta<br>Monthly<br>Shared<br>Construct<br>OHA Re<br>"Brar<br>1<br>0HA Da<br>"ID<br>1<br>Effective D<br>Status:                     | ate: 08/01/2018 (B)<br>Active  Active  A                                                                                                    | EmpIID                                                                                                    | Entitled<br>Itilities Inc<br>Util<br>y Recurrin<br>Share<br>ition                             | Approved:  <br>Approver:<br>Approved a<br>OHA Amou<br>luded in Re<br>ity Point To<br>ig Maint Allo<br>Personali<br>r Name<br>Personali<br>Sps<br>Srvc<br>Approved:                               | It:<br>Fixed E<br>Fixed E<br>Int:<br>It:<br>O<br>W:<br>Ze   Find   2<br>Branch                                                           | Owner Indi<br>Exchange I                                                            | First                             | Dele<br>1 of<br>1 of<br>Dele | tte    | Last |   |
| Effective D<br>Status:<br>OHA Type:<br>OHA Rease<br>Locality CC<br>OHA Renta<br>Monthly<br>Shared<br>Construc<br>OHA Re<br>Brar<br>1<br>0HA Du<br>1<br>1<br>Effective D<br>Status:                         | ate: 08/01/2018 (F)<br>Active  Active  A                                                                                                    | v v<br>Vtilit<br>EmpIID<br>v Relat                                                                                                    | Entitled<br>Itilities Inc<br>Util<br>y Recurrin<br>Share<br>Q<br>ition                        | Approved:  <br>Approver:<br>Approved a<br>OHA Amou<br>luded in Rei<br>ity Point To<br>g Maint Allo<br>Personali<br>r Name<br>Personali<br>Sps<br>Srvc  <br>Approved:                             | t:<br>Home (<br>Fixed E<br>int:<br>int:<br>ital:<br>ow:<br>ze   Find   <sup>[2]</sup><br>Branch<br>6789123                               | Owner Indi<br>Exchange I                                                            | First (                           | Dele<br>1 of<br>Dele         | tte    | Last |   |
| Effective D<br>Status:<br>OHA Type:<br>OHA Rease<br>Locality CC<br>OHA Renta<br>Monthly<br>Shared<br>Construc<br>OHA Re<br>Brar<br>1<br>0HA D<br>1<br>1<br>Effective D<br>Status:<br>OHA Type:             | ate: 08/01/2018 [5]<br>Active  Active Active Active Active Active Active Active Active Active Active Active Active Active OHA Without Depender                                                                                                    | Utilif<br>EmpilD                                                                                                    | Entitled<br>Itilities Inc<br>Util<br>y Recurrin<br>Share<br>Q<br>Share<br>Share               | Approved: Approved: Approved: Approved: Approved a OHA Amou<br>Iuded in Relity Point Toring Maint Allo<br>Personaliter Name                                                                      | t:<br>Home (<br>Fixed E<br>int:<br>nt:<br>tal:<br>0<br>ow:<br>ze   Find  <br>Ze   Find  <br>Branch<br>6789123<br>t: 08/09/201            | Dwner Indi<br>Exchange I                                                            | First (                           | Dele<br>1 of<br>Dele         | tte    | Last |   |
| Effective D<br>Status:<br>OHA Type:<br>OHA Rease<br>Locality CC<br>OHA Renta<br>Monthly<br>Shared<br>Construc<br>OHA Re<br>Bra<br>1<br>0HA D<br>1<br>1<br>Effective D<br>Status:<br>OHA Type:<br>OHA Rease | ate: 08/01/2018 [5]<br>Active  Active  A                                                                                                    | Length Length Le | Entitled<br>Itilities Inc<br>Util<br>Y Recurrin<br>Share<br>Construction<br>Share             | Approved: Approved: Approver:<br>Approver:<br>Approved a<br>OHA Amou<br>luded in Rei<br>ity Point Toi<br>g Maint Allo<br>Personali<br>r Name<br>Personali<br>Sps<br>Srvc<br>Approved: Approved a | t:<br>Home (<br>Fixed E<br>int:<br>nt:<br>it:<br>0<br>vw:<br>ze   Find   <sup>[2]</sup><br>Branch<br>6789123<br>it: 08/09/2012<br>Home ( | Owner Indi<br>Exchange I<br>I<br>I<br>Sps Empl<br>Kaylee<br>8 12:47PM<br>Owner Indi | First (<br>First (<br>First cator | Dele<br>1 of<br>Dele         | tte    | Last |   |

## Correcting OHA (Inserting a Row), Continued

### Procedures,

continued

|   | Action                                                                                      |
|---|---------------------------------------------------------------------------------------------|
|   | Complete the following fields:                                                              |
|   | • Enter the appropriate <b>Effective Date</b> and ensure the <b>Status</b> reflects Active. |
|   | • Using the drop-down, select the appropriate <b>OHA Type</b> .                             |
|   | • Using the drop-down, select the appropriate <b>OHA Reason</b> .                           |
|   | • Enter the <b>Locality Code</b> or use the lookup.                                         |
|   | • Enter the Monthly Rental Amount.                                                          |
|   | • Check the Home Owner Indicator box or Fixed Exchange Rate as necessary.                   |
|   | • Using the drop-down, select the appropriate Utilities Included in Rent.                   |
|   | • Enter any <b>OHA Rental Sharers</b> if the member is sharing the monthly rental           |
|   | expenses with another person.                                                               |
|   | • Enter any <b>OHA Dependents</b> if the member has <b>BAH</b> eligible dependents          |
|   | residing with them at the rental location.                                                  |
|   |                                                                                             |
|   | Note: Refer to the <u>Starting Overseas Housing Allowance</u> for more information on       |
|   | entering OHA data.                                                                          |
|   | Effective Date: 10/13/2018 🗓 🕒                                                              |
|   | Status: Active V Approved:                                                                  |
|   | Approver:                                                                                   |
|   | OHA Type: OHA With Dependents  Approved at:                                                 |
|   | OHA Reason: Dependency Change                                                               |
|   | Locality Code: GU001 Q                                                                      |
|   | OHA Rental Table Amount: 2450.00                                                            |
|   | Monthly Rental Amount: 2350.00 Utilities Included in Rent: None                             |
|   | Constructive Rental Cap: 3370.00 Utility Recurring Maint Allow: 920.00                      |
|   | OHA Rental Sharers Personalize   Find   🖉   👪 First 🕚 1 of 1 🕑 Last                         |
|   | *Branch of Service EmplID Sharer Name                                                       |
|   |                                                                                             |
|   | OHA Dependents Personalize   Find   🔄   👪 First 🕚 1 of 1 🕑   ast                            |
| 1 | *ID Name Relation Sps<br>Srvc Branch Sps Empl                                               |
|   |                                                                                             |
|   |                                                                                             |
|   |                                                                                             |

## Correcting OHA (Inserting a Row), Continued

#### **Procedures**,

continued

| Step | Action                                                    |                |                                 |           |                       |                |            |          |         |          |      |        |
|------|-----------------------------------------------------------|----------------|---------------------------------|-----------|-----------------------|----------------|------------|----------|---------|----------|------|--------|
| 8    | Once all the information ha                               | s bee          | n ente                          | red a     | s app                 | rop            | riate, c   | lick t   | he N    | otepa    | ad i | icon.  |
|      | BAH OHA FSH MIHA                                          |                |                                 |           |                       |                |            |          |         |          |      |        |
|      | Malcolm Reynolds Employee                                 |                |                                 |           | Empl                  | I ID           | 1234567    |          | Empl    | Record   | 0    |        |
|      | Overseas Housing Allowance                                |                |                                 |           |                       |                | Find V     | /iew 1   | First   | 1-4      | of 4 | 🕑 Last |
|      | Effective Date: 07/16/2019                                |                |                                 |           |                       |                |            |          |         | Dele     | te   | +      |
|      | Status: Active V                                          |                |                                 | Ар        | proved:               | $\checkmark$   |            |          |         |          |      |        |
|      |                                                           |                |                                 | Ар        | prover:               | 6              | 6789123    | Kaylee   | Frye    |          |      |        |
|      | OHA Type: OHA Without Dependents                          | ;              | $\sim$                          | Ар        | proved                | at: (          | 07/22/2019 | 4:00PM   |         |          |      |        |
|      | OHA Reason: JFTR Rate Change                              |                | $\sim$                          |           |                       | [              | Home O     | wner Ind | icator  |          |      |        |
|      | Locality Code: GU001 Q                                    |                |                                 |           |                       |                | Fixed E    | xchange  | Rate    |          |      |        |
|      | OHA Rental Table Amount: 220                              | 05.00          | En                              | ntitled O | HA Amo                | unt:           |            | 2924.25  |         |          | _    |        |
|      | Monthly Rental Amount: 22                                 | 205.00         | Utilitie                        | es Inclu  | led in Re             | ent: 🔇         | Some       |          |         | ~        | '    |        |
|      | Shared Rental Amount: 220<br>Constructive Rental Cap: 200 | )5.00<br>04.25 | Litility Ro                     | Utility   | Point To<br>Maint All | otal:∟<br>low: | 0          | 710.25   |         |          |      |        |
|      | OHA Rental Sharers                                        | .4.20          | ounty No                        | curring   | Personal              | lizo I         | Find I 🗇 I | 119.25   | First   | 1 of 1   | 1    | Last   |
|      | *Branch of Service                                        | Empli          | )                               | Sharer M  | ame                   | 1201           |            |          | THE     | - 101    |      | Last   |
|      |                                                           | Empire         | ,<br>                           | Sharer h  |                       |                |            |          |         |          |      |        |
|      |                                                           |                | Q                               |           |                       |                |            |          |         |          | +    |        |
|      | OHA Dependents                                            |                |                                 |           | Personal              | lize           | Find 🛛 🗖   |          | First 🤇 | 🗕 1 of ' | 1 🕑  | Last   |
|      | *ID Name                                                  |                | Relation                        |           | Sps                   | Branc          | :h         | Sps Emp  |         |          |      |        |
|      | 1                                                         |                |                                 |           |                       |                |            |          |         |          | +    | -      |
|      |                                                           |                |                                 |           |                       |                |            |          |         |          |      |        |
|      | 545-410- D-4 10/13/2018                                   |                |                                 |           |                       |                |            |          |         | Dele     | te   | •      |
|      | Status: Active V                                          |                |                                 | Ар        | proved:               |                |            |          |         |          |      |        |
|      |                                                           |                |                                 | Ар        | prover:               |                |            |          |         |          |      |        |
|      | OHA Type: OHA With Dependents                             |                | Approved at:                    |           |                       |                |            |          |         |          |      |        |
|      | OHA Reason: Dependency Change                             |                | Home Owner Indicator            |           |                       |                |            |          |         |          |      |        |
|      | Locality Code: GU001                                      |                |                                 |           |                       |                | Fixed E    | xchange  | Rate    |          |      |        |
|      | OHA Rental Table Amount: 245                              | 50.00          | DO Entitled OHA Amount: 3270.00 |           |                       |                |            |          |         |          |      |        |
|      | Monthly Rental Amount: 23                                 | 350.00         | Utilitie                        | es Inclu  | led in Re             | ent: 🔤         | None       |          |         | ~        | '    |        |
|      | Shared Rental Amount: 235<br>Constructive Rental Can: 237 | 50.00<br>70.00 | I Itility Ro                    | Utility   | Point To<br>Maint All | otal:          | 0          | 020.00   |         |          |      |        |
|      | OHA Rental Sharers                                        | 0.00           | ounty no                        | curring   | Personal              | lizo I         | Find I 🗇 I | 520.00   | First   | 1 of 4   | •    | Last   |
|      | *Branch of Service                                        | Emplif         | <u>`</u>                        | Sharar k  | ama                   |                |            |          | THE     | - 101    |      | Last   |
|      |                                                           | Linpin         | ,<br>                           | Sildrer   | anic                  |                |            |          |         |          |      |        |
|      |                                                           |                | Q                               |           |                       |                |            |          |         |          | +    |        |
|      | OHA Dependents                                            |                |                                 |           | Personal              | lize           | Find   💷   |          | First 🤇 | 🗕 1 of ' | 1 🕑  | Last   |
|      | *ID Name                                                  |                | Relation                        | 1         | Sps                   | Bra            | inch       | Sps Er   | npl     |          |      |        |
|      | 1 b2 O Corre Devealde Inerre                              |                | On our -                        |           | N                     |                |            |          |         |          |      |        |
|      |                                                           |                | Spouse                          |           | N                     |                |            |          |         |          |      |        |
|      |                                                           |                |                                 |           |                       |                |            |          |         |          |      |        |
|      |                                                           |                |                                 |           |                       |                |            |          |         |          |      |        |

## Correcting OHA (Inserting a Row), Continued

### **Procedures**,

continued

| Step |                                                              |                                                | Action                                  |                                   |                         |           |
|------|--------------------------------------------------------------|------------------------------------------------|-----------------------------------------|-----------------------------------|-------------------------|-----------|
| 9    | Select Add a New                                             | w Note.                                        |                                         |                                   |                         |           |
|      | Notepad                                                      | I                                              |                                         |                                   |                         |           |
|      | <ul> <li>Instructions</li> <li>Selection Criteria</li> </ul> |                                                |                                         |                                   |                         |           |
|      | *EmpIID                                                      | 1234567                                        |                                         |                                   |                         |           |
|      | *Record                                                      | 0                                              |                                         |                                   |                         |           |
|      | *Effective Date                                              | 2018-10-13                                     |                                         |                                   |                         |           |
|      | Notes From                                                   |                                                | Through                                 |                                   |                         |           |
|      | Search                                                       | Add                                            | a New Note                              |                                   |                         |           |
|      | There are no existing not                                    | tes for the specified se                       | election criteria.                      |                                   |                         |           |
| 10   | Enter a <b>Subject</b> a Click <b>Save</b> . Upor            | nd <b>Note Text</b> of n saving, <b>'X'</b> of | lescribing the reas<br>ut of the window | son for the Ol<br>to return to th | HA correctione member's | n.<br>OHA |
|      | page.                                                        |                                                |                                         |                                   |                         |           |
|      | Housing Allowance                                            |                                                |                                         |                                   |                         |           |
|      | Selected No                                                  | ote                                            |                                         |                                   |                         |           |
|      | Instructions<br>Selected Performance                         | e Note                                         |                                         |                                   |                         |           |
|      | Applications                                                 |                                                |                                         |                                   |                         |           |
|      | EmpliD                                                       | 1234567                                        | Created                                 | 08/26/2019 9:12A                  | М                       |           |
|      | Record                                                       | 0                                              | Creator                                 | Hoban Washburne                   | 9                       |           |
|      | Effective Date                                               | 2018-10-13                                     | Last Update                             |                                   |                         |           |
|      |                                                              |                                                | Updated By                              |                                   |                         |           |
|      | Subject                                                      | OHA W/ Dependents                              |                                         |                                   |                         |           |
|      | Note Text                                                    | Member acquired a dep                          | pendent on 10/13/2018. O                | HA row inserted to r              | eflect                  |           |
|      |                                                              | new dependent and rer                          | ntal changes.                           |                                   |                         |           |
|      |                                                              |                                                |                                         |                                   |                         |           |
|      |                                                              |                                                |                                         |                                   |                         |           |
|      | Save                                                         |                                                |                                         |                                   |                         |           |
|      | Return to Note Selection                                     | ion Page                                       |                                         |                                   |                         |           |
|      |                                                              |                                                |                                         |                                   |                         |           |

## Correcting OHA (Inserting a Row), Continued

### **Procedures**,

continued

| Step | Action                                                                                                    |   |  |  |  |  |  |  |  |  |
|------|----------------------------------------------------------------------------------------------------|---|--|--|--|--|--|--|--|--|
| 11   | Verify all changes have been made as appropriate. Click Save. The request will b                                                                                                    | е |  |  |  |  |  |  |  |  |
|      | forwarded to the SPO tree for approval. It is important the OHA request be                                                                                                    |   |  |  |  |  |  |  |  |  |
|      | approved <b>immediately</b> so any additional rows may be added/corrected as                                                                                                    |   |  |  |  |  |  |  |  |  |
|      | appropriate and approved (see Corrections and Timing for more information).                                                                                                    |   |  |  |  |  |  |  |  |  |
|      | BAH OHA FSH MIHA                                                                                                    |   |  |  |  |  |  |  |  |  |
|      | Malcolm Reynolds         Employee         Empl ID         1234567         Empl Record         0                                                                                       |   |  |  |  |  |  |  |  |  |
|      | Overseas Housing Allowance Find   View 1 First 🕔 1.4 of 4 🕑 Last                                                                                                    |   |  |  |  |  |  |  |  |  |
|      | Effective Date: 07/16/2019                                                                                                    |   |  |  |  |  |  |  |  |  |
|      | Status: Active V Approved: V                                                                                                    |   |  |  |  |  |  |  |  |  |
|      | Approver: 6789123 Kaylee Frye                                                                                                    |   |  |  |  |  |  |  |  |  |
|      | OHA Type: OHA Without Dependents  Approved at: 07/22/2019 4:00PM                                                                                                    |   |  |  |  |  |  |  |  |  |
|      | OHA Reason: JFTR Rate Change                                                                                                    |   |  |  |  |  |  |  |  |  |
|      | Locality Code: GU001 Q                                                                                                    |   |  |  |  |  |  |  |  |  |
|      | OHA Rental Table Amount: 2205.00                                                                                                    |   |  |  |  |  |  |  |  |  |
|      | Monthly Rental Amount: 2205.00 Utilities Included in Rent: Some                                                                                                    |   |  |  |  |  |  |  |  |  |
|      | Snareu Rental Amount:         2205.00         Utility Point Total:         0           Constructive Rental Cap:         2924.25         Utility Recurring Maint Allow:         719.25 |   |  |  |  |  |  |  |  |  |
|      | OHA Rental Sharers Personalize   Find   2   E First @ 1 of 1 @ Last                                                                                                    |   |  |  |  |  |  |  |  |  |
|      | *Branch of Service EmplID Sharer Name                                                                                                    |   |  |  |  |  |  |  |  |  |
|      |                                                                                                    |   |  |  |  |  |  |  |  |  |
|      |                                                                                                    |   |  |  |  |  |  |  |  |  |
|      | OHA Dependents Personalize   Find   🖾   🔜 First 🕥 1 of 1 🕑 Last                                                                                                    |   |  |  |  |  |  |  |  |  |
|      | *ID Name Relation Sps<br>Srvc Branch Sps Empl                                                                                                    |   |  |  |  |  |  |  |  |  |
|      | 1 Q + -                                                                                                    |   |  |  |  |  |  |  |  |  |
|      |                                                                                                    |   |  |  |  |  |  |  |  |  |
|      | Effective Date: 10/13/2018                                                                                                    |   |  |  |  |  |  |  |  |  |
|      | Status: Active V Approved:                                                                                                    |   |  |  |  |  |  |  |  |  |
|      | Approver:                                                                                                    |   |  |  |  |  |  |  |  |  |
|      | OHA Type: OHA With Dependents Approved at:                                                                                                    |   |  |  |  |  |  |  |  |  |
|      | OHA Reason: Dependency change V Home Owner Indicator                                                                                                    |   |  |  |  |  |  |  |  |  |
|      | Locality Code: GUUUT Q<br>Entitled QHA Amount 3270.00                                                                                                    |   |  |  |  |  |  |  |  |  |
|      | OHA Rental Table Amount: 2450.00                                                                                                    |   |  |  |  |  |  |  |  |  |
|      | Shared Rental Amount: 2350.00 Utility Point Total: 0                                                                                                    |   |  |  |  |  |  |  |  |  |
|      | Constructive Rental Cap: 3370.00 Utility Recurring Maint Allow: 920.00                                                                                                    |   |  |  |  |  |  |  |  |  |
|      | OHA Rental Sharers Personalize   Find   🖓   🔜 First 🕚 1 of 1 🕑 Last                                                                                                    |   |  |  |  |  |  |  |  |  |
|      | *Branch of Service EmplID Sharer Name                                                                                                    |   |  |  |  |  |  |  |  |  |
|      |                                                                                                    |   |  |  |  |  |  |  |  |  |
|      |                                                                                                    |   |  |  |  |  |  |  |  |  |
|      | Sins                                                                                                    |   |  |  |  |  |  |  |  |  |
|      | *ID Name Relation Srvc Branch Sps Empl                                                                                                    |   |  |  |  |  |  |  |  |  |
|      | 1 p2 Q Serra-Reynolds,Inara Spouse N                                                                                                    |   |  |  |  |  |  |  |  |  |
|      |                                                                                                    |   |  |  |  |  |  |  |  |  |
|      | 🔚 Save 🔯 Return to Search 🖃 Notify 🖉 Update/Display 👂 Include History                                                                                                    |   |  |  |  |  |  |  |  |  |
|      |                                                                                                    |   |  |  |  |  |  |  |  |  |

## Correcting OHA (Inserting a Row), Continued

### **Procedures**,

continued

| Step | Action                                                                                     |
|------|--------------------------------------------------------------------------------------------|
| 12   | Once the OHA request has been <b>approved</b> , make any necessary corrections to the      |
|      | next consecutive row as appropriate. <b>Remember</b> , take a <u>screenshot</u> of the row |
|      | prior to making any changes.                                                               |
|      | BAH OHA FSH MIHA                                                                           |
|      | Malcolm Reynolds Employee Empl ID 1234567 Empl Record 0                                    |
|      | Overseas Housing Allowance Find   View 1 First ④ 1-4 of 4 ④ Last                           |
|      | Delete +                                                                                   |
|      | Status: Active V Approved:                                                                 |
|      | Approver: 6789123 Kaylee Frye                                                              |
|      | OHA Type: OHA Without Dependents  V Approved at: 07/22/2019 4:00PM                         |
|      | OHA Reason: JFTR Rate Change  V  Home Owner Indicator                                      |
|      | Locality Code: GU001 Q Fixed Exchange Rate                                                 |
|      | OHA Rental Table Amount: 2205.00 Entitled OHA Amount: 2924.25                              |
|      | Monthly Rental Amount: 2205.00 Utilities Included in Rent: Some                            |
|      | Shared Rental Amount: 2205.00 Utility Point Total: 8                                       |
|      | Constructive Rental Cap: 2924.25 Utility Recurring Maint Allow: 719.25                     |
|      | OHA Rental Sharers Personalize   Find   🖾   🎫 First 🕚 1 of 1 🕑 Last                        |
|      | *Branch of Service EmpIID Sharer Name                                                      |
|      |                                                                                            |
|      | OHA Dependents Personalize   Find   🖾   🧱 First 🚯 1 of 1 🛞 Last                            |
|      |                                                                                            |
|      | All Name Relation Srvc Branch Sps Empl                                                     |
|      |                                                                                            |
|      | Delata                                                                                     |
|      | Effective Date: 10/13/2018                                                                 |
|      | Status: Active V Approved: M                                                               |
|      | Approver: 9876543 Zoe Washburne                                                            |
|      | OHA Type: OHA With Dependency Change                                                       |
|      | Home Owner Indicator                                                                       |
|      | Entitled OHA Amount 3270.00                                                                |
|      | OHA Rental Table Amount: 2450.00                                                           |
|      | Shared Rental Amount: 2350.00 Utilities Included in Rent: 1000                             |
|      | Constructive Rental Cap: 3370.00 Utility Recurring Maint Allow: 920.00                     |
|      | OHA Rental Sharers Personalize   Find   🖾   🤀 First 🕚 1 of 1 🛞 Last                        |
|      | *Branch of Service EmplID Sharer Name                                                      |
|      |                                                                                            |
|      |                                                                                            |
|      | OHA Dependents Personalize   Find   🖾   👪 First 🕚 1 of 1 🕑 Last                            |
|      | *ID Name Relation Sps Srvc Branch Sps Empl                                                 |
|      | 1 02 Q Serra-Reynolds,Inara Spouse N + -                                                   |
|      |                                                                                            |
|      |                                                                                            |

## Correcting OHA (Inserting a Row), Continued

### **Procedures**,

continued

| Step | Action                                                                                                    |  |  |  |  |  |  |  |
|------|----------------------------------------------------------------------------------------------------|--|--|--|--|--|--|--|
| 13   | In this example, the $07/16/2019$ row needs to be corrected to reflect the dependent                                                                                                    |  |  |  |  |  |  |  |
|      | and monthly rental changes. Update as appropriate, then click the <b>Notepad</b> icon.                                                                                                    |  |  |  |  |  |  |  |
|      | BAH OHA FSH MIHA                                                                                                    |  |  |  |  |  |  |  |
|      | Malcolm Reynolds Employee Empl ID 1234567 Empl Record 0                                                                                                    |  |  |  |  |  |  |  |
|      | Overseas Housing Allowance Find   View 1 First ④ 1-4 of 4 ④ Last                                                                                                    |  |  |  |  |  |  |  |
|      | Effective Date: 07/16/2019 3<br>Status: Active V Approved: V                                                                                                    |  |  |  |  |  |  |  |
|      | Approver:       6789123       Kaylee Frye         OHA Type:       OHA With Dependents       Approved at:       07/22/2019       4:00PM         OHA Reason:       JFTR Rate Change       Image: Change       Image: Change       Image: Change       Image: Change         Locality Code:       GU001       Image: Change       Image: Change       Image: Change       Image: Change       Image: Change |  |  |  |  |  |  |  |
|      | OHA Rental Table Amount: 2450.00 Entitled OHA Amount: 3309.00                                                                                                    |  |  |  |  |  |  |  |
|      | Monthly Rental Amount: 2350.00 Utilities Included in Rent: None                                                                                                    |  |  |  |  |  |  |  |
|      | Shared Rental Amount: 2350.00 Utility Point Total: 0                                                                                                    |  |  |  |  |  |  |  |
|      | Constructive Rental Cap: 3409.00 Utility Recurring Maint Allow: 959.00                                                                                                    |  |  |  |  |  |  |  |
|      | OHA Rental Sharers Personalize   Find   🖾   👪 First 🕚 1 of 1 🕑 Last                                                                                                    |  |  |  |  |  |  |  |
|      | *Branch of Service EmplID Sharer Name                                                                                                    |  |  |  |  |  |  |  |
|      |                                                                                                    |  |  |  |  |  |  |  |
|      | OHA Dependents Personalize   Find   💷   👪 First 🕚 1 of 1 🛞 Last                                                                                                    |  |  |  |  |  |  |  |
|      | *ID Name Relation Sps<br>Srvc Branch Sps Empl                                                                                                    |  |  |  |  |  |  |  |
|      | 1 02 Q Serra-Reynolds,Inara Spouse N +                                                                                                    |  |  |  |  |  |  |  |
|      | Effective Date: 10/13/2018 3<br>Status: Active V Approved: V                                                                                                    |  |  |  |  |  |  |  |
|      | Approver:       9876543       Zoe Washburne         OHA Type:       OHA With Dependents       ✓       Approved at:       08/26/2019       9:38AM         OHA Reason:       Dependency Change       ✓       □       Home Owner Indicator                                                                                                    |  |  |  |  |  |  |  |
|      | Locality Code: GU001 Q Fixed Exchange Rate                                                                                                    |  |  |  |  |  |  |  |
|      | OHA Rental Table Amount: 2450.00 Entitled OHA Amount: 3270.00                                                                                                    |  |  |  |  |  |  |  |
|      | Monthly Rental Amount: 2350.00 Utilities Included in Rent: None                                                                                                    |  |  |  |  |  |  |  |
|      | Shared Rental Amount: 2350.00 Utility Point Total: 0                                                                                                    |  |  |  |  |  |  |  |
|      | Constructive Rental Cap: 3370.00 Utility Recurring Maint Allow: 920.00                                                                                                    |  |  |  |  |  |  |  |
|      | OHA Rental Sharers Perconalize   Find   2   🐺 First 🛈 1 of 1 🕞 Last                                                                                                    |  |  |  |  |  |  |  |
|      |                                                                                                    |  |  |  |  |  |  |  |

## Correcting OHA (Inserting a Row), Continued

### Procedures,

continued

| Step |                                                              | Action                                                |                  |
|------|--------------------------------------------------------------|-------------------------------------------------------|------------------|
| 14   | Select Add a New                                             | Note.                                                 |                  |
|      | Notepad                                                      |                                                       |                  |
|      | <ul> <li>Instructions</li> <li>Selection Criteria</li> </ul> |                                                       |                  |
|      | *EmplID 123456                                               | 7                                                     |                  |
|      | *Record 0                                                    |                                                       |                  |
|      | *Effective Date 2019-0                                       | 7-16                                                  |                  |
|      | Notes From                                                   | Through                                               |                  |
|      | Search                                                       | Add a New Note                                        |                  |
|      | There are no existing notes for                              | or the specified selection criteria.                  |                  |
| 15   | Enter a <b>Subject</b> and                                   | Note Text describing the reason for the               | OHA correction.  |
|      | Click Save. Upon s                                           | aving, 'X' out of the window to return to             | the member's OHA |
|      | page.                                                        |                                                       |                  |
|      | Housing Allowance                                            | 🖉 🖉 Notepad - Hidden 🛛 🗙 🗋                            |                  |
|      | Selected Not                                                 | e                                                     |                  |
|      | Instructions<br>Selected Performance                         | Note                                                  |                  |
|      | Applications                                                 |                                                       |                  |
|      | EmplID                                                       | 1234567 Created 08/26/20                              | )19 9:43AM       |
|      | Record                                                       | 0 Creator Hoban V                                     | Vashburne        |
|      | Effective Date                                               | 2019-07-16 Last Update                                |                  |
|      |                                                              | Updated By                                            |                  |
|      | Subject                                                      | OHA Correction                                        |                  |
|      | Note Text                                                    | Corrected OHA row to reflect Dependent and Rental Amo | unt Change.      |
|      |                                                              |                                                       |                  |
|      |                                                              |                                                       |                  |
|      |                                                              |                                                       |                  |
|      | Save                                                         |                                                       |                  |
|      | Return to Note Selection                                     | n Page                                                |                  |
|      |                                                              |                                                       |                  |

## Correcting OHA (Inserting a Row), Continued

#### **Procedures**,

continued

| Step |                                                             | Action                                                                             |  |  |  |  |  |  |  |
|------|-------------------------------------------------------------|------------------------------------------------------------------------------------|--|--|--|--|--|--|--|
| 16   | Verify all changes have been                                | n made as appropriate. Click <b>Save</b> . The request will be                     |  |  |  |  |  |  |  |
|      | forwarded to the SPO tree fo                                | or approval. It is important the OHA request be                                    |  |  |  |  |  |  |  |
|      | approved immediately so an                                  | pproved immediately so any additional rows may be added/corrected as               |  |  |  |  |  |  |  |
|      | appropriate and approved (se                                | appropriate and approved (see <u>Corrections and Timing</u> for more information). |  |  |  |  |  |  |  |
|      | BAH OHA FSH MIHA                                            |                                                                                    |  |  |  |  |  |  |  |
|      | Malcolm Reynolds Employee                                   | Empl ID 1234567 Empl Record 0                                                      |  |  |  |  |  |  |  |
|      | Overseas Housing Allowance                                  | Find View All First 🕚 1 of 4 🕑 Last                                                |  |  |  |  |  |  |  |
|      | Effective Date: 07/16/2019 3<br>Status: Active V            | Approved: 🗹                                                                        |  |  |  |  |  |  |  |
|      |                                                             | Approver: 6789123 Kaylee Frye                                                      |  |  |  |  |  |  |  |
|      | OHA Type: OHA With Dependents                               | Approved at: 07/22/2019 4:00PM                                                     |  |  |  |  |  |  |  |
|      | OHA Reason: JFTR Rate Change                                | Home Owner Indicator                                                               |  |  |  |  |  |  |  |
|      | Locality Code: GU001                                        | Fixed Exchange Rate                                                                |  |  |  |  |  |  |  |
|      | OHA Rental Table Amount: 2450                               | i0.00 Entitled OHA Amount: 3309.00                                                 |  |  |  |  |  |  |  |
|      | Monthly Rental Amount: 235                                  | 50.00 Utilities Included in Rent: None                                             |  |  |  |  |  |  |  |
|      | Shared Rental Amount: 2350<br>Constructive Rental Cap: 2400 | 0.00 Utility Point Total: 0                                                        |  |  |  |  |  |  |  |
|      | OHA Dontal Sharors                                          |                                                                                    |  |  |  |  |  |  |  |
|      | tBranch of Somian                                           |                                                                                    |  |  |  |  |  |  |  |
|      |                                                             |                                                                                    |  |  |  |  |  |  |  |
|      |                                                             | Q + =                                                                              |  |  |  |  |  |  |  |
|      | OHA Dependents                                              | Personalize   Find   🔄   🔢 First 🕚 1 of 1 🕑 Last                                   |  |  |  |  |  |  |  |
|      | *ID Name                                                    | Relation Sps Branch Sps Empl                                                       |  |  |  |  |  |  |  |
|      | 1 02 Q Serra-Reynolds,Inara                                 | Spouse N +                                                                         |  |  |  |  |  |  |  |
|      | Return to Search 💽 Noti                                     | tify Update/Display 👂 Include History 🕑 Correct History                            |  |  |  |  |  |  |  |
|      | Return to Search 💽 Noti                                     | Diffy Update/Display Jinclude History Proceedings Correct Hist                     |  |  |  |  |  |  |  |

# Correcting OHA (Inserting a Row), Continued

#### **Procedures**,

continued

| Step | Action                                                                                                    |
|------|----------------------------------------------------------------------------------------------------|
| 17   | Upon saving any corrections to a pre-existing row, the <b>Approver</b> information will                                                                                                    |
|      | no longer be populated, and it has been forwarded to the SPO tree for approval.                                                                                                    |
|      | BAH OHA FSH MIHA                                                                                                    |
|      | Malcolm Reynolds Employee Empl ID 1234567 Empl Record 0                                                                                                    |
|      | Overseas Housing Allowance Find   View All First ④ 1 of 4 🕑 Last                                                                                                    |
|      | Effective Date: 07/16/2019 3<br>Status: Active V Approved: Approved: Approver:                                                                                                    |
|      | OHA Type: OHA With Dependents  Approved at:                                                                                                    |
|      | OHA Reason: JFTR Rate Change V Development Home Owner Indicator                                                                                                    |
|      | Locality Code: GU001 Q                                                                                                    |
|      | OHA Rental Table Amount: 2450.00 Entitled OHA Amount: 3309.00                                                                                                    |
|      | Monthly Rental Amount: 2350.00 Utilities Included in Rent: None                                                                                                    |
|      | Shared Rental Amount: 2350.00 Utility Point Total: 0                                                                                                    |
|      | Constructive Rental Cap: 3409.00 Utility Recurring Maint Allow: 959.00                                                                                                    |
|      | OHA Rental Sharers Personalize   Find   🖾   🖽 First 🔍 1 of 1 🔍 Last                                                                                                    |
|      | *Branch of Service EmpIID Sharer Name                                                                                                    |
|      |                                                                                                    |
|      | OHA Dependents Personalize   Find   🖾   🔣 First 🕚 1 of 1 🕑 Last                                                                                                    |
|      | *ID Name Relation Sps<br>Srvc Branch Sps Empl                                                                                                    |
|      | 1 02 Q Serra-Reynolds,Inara Spouse N + -                                                                                                    |
|      |                                                                                                    |
|      | Return to Search Notify Update/Display Include History                                                                                                    |
| 10   |                                                                                                    |
| 18   | Per <u>Email ALSPO B/19</u> , once the OHA request has been approved, it is important                                                                                                    |
|      | to review the member's Pay Calculation Results to ensure the pay transaction                                                                                                    |
|      | processed correctly. Please see the <u>Pay Calculation Results</u> user guide for more                                                                                                    |
|      | information on navigating, reviewing, and validating pay transactions (see Steps                                                                                                    |
|      | 19-21 to view the Pay Calculation Results for the example used in this section).                                                                                                    |
|      | Remember, if this correction is <b>Out-of-Range</b> (any part of the affected period is older than 24 pay periods or 1 year), all the corrections/changes <b>MUST</b> be reported to <b>PPC Customer Care</b> to be processed manually (see In-Range vs. Out-of-Range |
|      | for more guidance).                                                                                                    |

# Correcting OHA (Inserting a Row), Continued

#### **Procedures**,

continued

| Action            |                                                                                 |                  |         |                 |                  |                   |              |             |                  |       |                   |                     |        |
|-------------------|---------------------------------------------------------------------------------|------------------|---------|-----------------|------------------|-------------------|--------------|-------------|------------------|-------|-------------------|---------------------|--------|
| In this           | In this example, the member's OHA was corrected back to October 2018 to reflect |                  |         |                 |                  |                   |              |             |                  |       |                   |                     |        |
| OHA v             | with dep                                                                        | pender           | nts a   | nd a i          | new mo           | nthly ren         | tal          | amou        | nt. I            | Pay   | Calcul            | lation Resul        | lts    |
| indicat           | the co                                                                          | orrecti          | on ii   | n the           | OHA E            | lement ar         | nd           | Retro       | Adju             | istn  | nents.            |                     |        |
| Before            | e the Co                                                                        | orrectio         | ons l   | have            | process          | ed:               |              |             |                  |       |                   |                     |        |
| <u>C</u> alenda   | r Group Result                                                                  | s Ear            | nings a | nd Deduct       | tions <u>A</u> c | cumulators        | <u>S</u> upp | orting Elem | ents             |       |                   |                     |        |
| Malcolm Re        | ynolds                                                                          |                  | Emplo   | oyee            |                  |                   | I            | Empl ID 1   | 234567           |       |                   | Empl Record         | 0      |
|                   | Cale                                                                            | ndar Group       | ID C    | 119090          |                  | 201909 O          | n-Cyc        | le AD Mid I | Nonth            |       |                   |                     |        |
| Calendar          | Information                                                                     |                  |         |                 |                  |                   |              |             |                  | Q     |                   | 4 2 of 2 ✓          |        |
|                   | Calendar ID                                                                     | CG ACT           | 2019M0  | 09M             |                  | Pay Gro           | oup          | USCG        |                  |       |                   |                     |        |
| Seg               | ment Number                                                                     | r 1              | _       |                 |                  | Versi             | ion          | 1           |                  |       | Revisio           | on 1                |        |
| Gross<br>Earnings | Result Value<br>& Deduction                                                     | a 3,703.07<br>IS |         | U               | SD               | Net Result Val    | lue          | 3,195.03    |                  | U     | SD                |                     |        |
| <b>≣</b> , Q      |                                                                                 |                  |         |                 |                  |                   |              |             | M                |       | 1-16 of 16        |                     | View 5 |
| Eleme             | nt Results                                                                      | Compon           | ients   | <u>R</u> etro A | Adjustments      | Deduction Arr     | rears        | User        | Fields           | I₽    |                   |                     |        |
| Element 1         | ype Elem                                                                        | ent Name         |         | Amount          | Description      | I                 | Ir           | nstance     | Slice Be<br>Date | gin   | Slice End<br>Date | Resolution Deta     | ils    |
| Earnings          | BAS                                                                             |                  | 184     | 1.700000        | Basic Allow      | for Subsistence   |              | 0           | 09/01/20         | )19   | 09/15/2019        | Resolution Detail   | ls /   |
| Earnings          | BASI                                                                            | C PAY            | 1603    | 3.500000        | Basic Pay        |                   |              | 0           | 09/01/20         | )19   | 09/15/2019        | Resolution Detail   | ls     |
| Earnings          | CLO                                                                             | THING            | 21      | .490000         | Clothing Allo    | wance             |              | 0           | 09/01/20         | )19   | 09/15/2019        | Resolution Detail   | ls     |
| Earnings          | CSE                                                                             | APAY             | 112     | 2.500000        | Career Sea       | Pay               |              | 0           | 09/01/20         | )19   | 09/15/2019        | Resolution Detail   | ls     |
| Earnings          | 000                                                                             | NUS COLA         | 206     | 6.250000        | OutConus C       | OLA               |              | 1           | 09/01/20         | )19   | 09/15/2019        | Resolution Detail   | ls     |
| Earnings          | OHA                                                                             |                  | 1462    | 2.130000        | Overseas H       | ousing Allowance  |              | 0           | 09/01/20         | )19   | 09/15/2019        | Resolution Detail   | ls     |
| Faminos           | SDAF                                                                            | Þ                | 112     | 500000          | Special Duty     | ν Assignment Pav  |              | 1           | 09/01/20         | 19    | 09/15/2010        | Resolution Detail   | ls     |
| After             | the Cor                                                                         | rection          | ne he   | ave ni          | ncesse           | 1.                |              |             |                  |       |                   |                     |        |
| Elemen            | t Results                                                                       | Compor           | nents   | <u>R</u> etro   | Adjustments      | <u>D</u> eduction | Arrea        | ırs U       | ser Field        | s I   | Þ                 |                     |        |
|                   |                                                                                 |                  |         |                 |                  |                   |              |             | <b>A</b> 11      |       | A!' -             |                     |        |
| Element Ty        | pe Element                                                                      | t Name           | A       | Amount          | Description      |                   |              | Instance    | Date             | Begin | Date              | Resolution Deta     | ails   |
| Earnings          | BAS                                                                             |                  | 184.70  | 00000           | Basic Allow fo   | or Subsistence    |              |             | 0 09/01/         | 2019  | 09/15/201         | 9 Resolution Detail | ls     |
| Earnings          | BASIC F                                                                         | PAY              | 1603.50 | 00000           | Basic Pay        |                   |              |             | 0 09/01          | 2019  | 09/15/201         | 9 Resolution Detail | ls     |
| Earnings          | CLOTHI                                                                          | NG               | 21.49   | 90000🛒          | Clothing Allov   | vance             |              |             | 0 09/01          | 2019  | 09/15/201         | 9 Resolution Detail | ls     |
| Earnings          | CSEAPA                                                                          | ΑY               | 112.50  | 00000           | Career Sea P     | ay                |              |             | 0 09/01          | 2019  | 09/15/201         | 9 Resolution Detail | ls     |
| Earnings          | DELTA (                                                                         | анс              | 0.00    | 00000           | Retro Delta O    | HA                |              |             | 0 09/01          | 2019  | 09/15/201         | 9 Resolution Detail | ls     |
| Earnings          | OCONU                                                                           | S COLA           | 206.25  | 50000🛒          | OutConus CC      | DLA               |              |             | 1 09/01          | 2019  | 09/15/201         | 9 Resolution Detail | ls     |
| Earnings          | ОНА                                                                             |                  | 1654.50 | 00000           | Overseas Ho      | using Allowance   |              |             | 0 09/01/         | 2019  | 09/15/201         | 9 Resolution Detail | ls     |
| -                 |                                                                                 |                  |         | •••             |                  | -                 |              |             |                  |       |                   |                     |        |

### Correcting OHA (Inserting a Row), Continued

#### **Procedures**,

continued

| Step | Action                 |                               |                 |                            |                            |                          |                                  |                              |
|------|------------------------|-------------------------------|-----------------|----------------------------|----------------------------|--------------------------|----------------------------------|------------------------------|
| 20   | Retro Adj<br>Click the | ustments i<br><b>Adjustme</b> | ndicate a       | <b>DELTA</b> C to view the | <b>)HA</b> pay<br>e breakd | ment in th<br>own of the | ne amount of<br>DELTA O          | f \$3,989.61.<br>HA payment. |
|      | Calendar Gro           | oup Results E                 | arnings and Ded | luctions Acc               | umulators                  | Supporting Elem          | ents                             |                              |
|      | Malcolm Reyno          | olds                          | Employee        |                            | Emp                        | ID 1234567               | Empl F                           | Record 0                     |
|      |                        | Calendar Gro                  | oup ID C119090  | 2019                       | 09 On-Cycle A              | D Mid Month              |                                  |                              |
|      | Calendar Info          | rmation                       |                 |                            |                            | C                        | 2     • • [                      | 57 of 57 💌 🕨 🕨               |
|      | Ca                     | lendar ID CG AC               | CT 2019M09M     |                            | Pay Gr                     | oup USCG                 |                                  |                              |
|      | Segmen                 | t Number 1                    |                 |                            | Vers                       | sion 1                   | F                                | Revision 1                   |
|      | Gross Res              | ult Value 7,885.              | 05              | USD                        | Net Result Va              | alue 7,377.01🎮           | USD                              |                              |
|      | Earnings & D           | eductions                     |                 |                            |                            | 14                       |                                  |                              |
|      | ≣; Q                   |                               |                 |                            |                            | (                        | <ul> <li>I-17 of 17 ∨</li> </ul> | View 5                       |
|      | Element Re             | esults Compo                  | onents Retr     | o Adjustments              | Deduction A                | vrrears <u>U</u> ser     | Fields   >                       |                              |
|      | Element Type           | Element Name                  | Amount          | Calculation<br>Adjustment  | Base<br>Adjustment         | Unit Adjustment          | Adjustment Detail                | Resolution Details           |
|      | Earnings               | BAS                           | 184.700000,     |                            |                            |                          |                                  | Resolution Details           |
|      | Earnings               | BASIC PAY                     | 1603.500000👮    |                            |                            |                          |                                  | Resolution Details           |
|      | Earnings               | CLOTHING                      | 21.490000,      |                            |                            |                          |                                  | Resolution Details           |
|      | Earnings               | CSEAPAY                       | 112.500000 🛒    |                            |                            |                          |                                  | Resolution Details           |
|      | Earnings               | DELTA OHA                     | 0.000000        | 3989.610000                |                            |                          | Adjustment Detail                | Resolution Details           |
|      | Earnings               | OCONUS COLA                   | 206.250000🛒     |                            |                            |                          |                                  | Resolution Details           |
|      | Earnings               | OHA                           | 1654.500000🛒    |                            |                            |                          |                                  | Resolution Details           |
|      | Faminos                | SDAP                          | 112 500000      |                            |                            |                          |                                  | Resolution Details           |

## Correcting OHA (Inserting a Row), Continued

# **Procedures**, continued

| Step | Action              |                        |                |                   |          |                 |               |              |        |
|------|---------------------|------------------------|----------------|-------------------|----------|-----------------|---------------|--------------|--------|
| 21   | Click View A        | ll to see the          | e retro amou   | nts paid t        | to the m | nember for      | each pay      | period       |        |
|      | since the start     | of the corr            | ection.        |                   |          |                 |               |              | -      |
|      | Results by Cale     | ndar Group             |                |                   |          |                 |               |              | _      |
|      | Emp                 | I ID 1234567           |                |                   |          | Name Male       | colm Reynolds |              |        |
|      |                     |                        |                |                   | En       | npl Record 0    |               |              |        |
|      | Calendar Grou       | p ID C119090           |                |                   | [        | Description 201 | 909 On-Cycle  | AD Mid Month |        |
|      | Calenda             | r ID CG ACT 20         | 019M09M        |                   |          | Pay Group US    | CG            |              |        |
|      | Elem<br>Segment Num | nent DELTAO⊢<br>nber 1 | IA             |                   | I        | Description Rei | tro Delta OHA |              |        |
|      | Delta Details       |                        |                |                   |          | instance o      |               |              | _      |
|      | <b>₽</b> Q          |                        |                |                   | M        | 1-1 of 22       | <b>v</b> • •  | View All     |        |
|      | Source Calendar ID  | Period ID              | Source Element | Segment<br>Number | Currency | Amount Delta    | Base Delta    | Unit Delta   |        |
|      | CG ACT 2018M10E     | A18M10PRD2             | OHA            | 1                 | USD      | 187.500000      | 0.000000      | 0.000000     |        |
|      | Return              |                        |                |                   |          |                 |               |              |        |
|      | Delta Details       |                        |                |                   |          |                 |               |              | ٦      |
|      | ₽, Q                |                        |                |                   | M        |                 | 2⊻ →          | View 1       |        |
|      | Source Calendar ID  | Period ID              | Source Element | Segment<br>Number | Currency | Amount Derta    | Base Delta    | Unit Delta   |        |
|      | CG ACT 2018M10E     | A18M10PRD2             | OHA            | 1                 | USD      | 187.500000      | 0.000000      | 0.000000     | $\sim$ |
|      | CG ACT 2018M10M     | A18M10PRD1             | ОНА            | 1                 | USD      | 37.500000       | 0.000000      | 0.000000     | L      |
|      | CG ACT 2018M11E     | A18M11PRD2             | ОНА            | 1                 | USD      | 187.500000      | 0.000000      | 0.000000     | L      |
|      | CG ACT 2018M11M     | A18M11PRD1             | OHA            | 1                 | USD      | 187.500000      | 0.000000      | 0.000000     |        |
|      | CG ACT 2018M12E     | A18M12PRD2             | OHA            | 1                 | USD      | 187.500000      | 0.000000      | 0.000000     |        |
|      | CG ACT 2018M12M     | A18M12PRD1             | ОНА            | 1                 | USD      | 187.500000      | 0.000000      | 0.000000     | L      |
|      | CG ACT 2019M01E     | A19M01PRD2             | ОНА            | 1                 | USD      | 187.500000      | 0.000000      | 0.000000     | L      |
|      | CG ACT 2019M01M     | A19M01PRD1             | ОНА            | 1                 | USD      | 187.500000      | 0.000000      | 0.000000     | L      |
|      | CG ACT 2019M02E     | A19M02PRD2             | ОНА            | 1                 | USD      | 187.500000      | 0.000000      | 0.000000     | L      |
|      | CG ACT 2019M02M     | A19M02PRD1             | ОНА            | 1                 | USD      | 187.500000      | 0.000000      | 0.000000     | L      |
|      | CG ACT 2019M03E     | A19M03PRD2             | ОНА            | 1                 | USD      | 187.500000      | 0.000000      | 0.000000     | 1      |
|      | CG ACT 2019M03M     | A19M03PRD1             | ОНА            | 1                 | USD      | 187.500000      | 0.000000      | 0.000000     | L      |
|      | CG ACT 2019M04E     | A19M04PRD2             | ОНА            | 1                 | USD      | 187.500000      | 0.000000      | 0.000000     | L      |
|      | CG ACT 2019M04M     | A19M04PRD1             | ОНА            | 1                 | USD      | 187.500000      | 0.000000      | 0.000000     |        |
|      | CG ACT 2019M05F     | A19M05PRD2             | ОНА            | 1                 | USD      | 187.500000      | 0.000000      | 0.000000     |        |
|      | Baturn              |                        |                |                   |          |                 |               |              |        |
|      | Return              |                        |                |                   |          |                 |               |              |        |

## Correcting OHA (Deleting a Row)

| Introduction                  | This section provides the procedures for a SPO to correct a member's OHA by deleting and re-entering an OHA row in DA.                                                                                                    |
|-------------------------------|----------------------------------------------------------------------------------------------------|
| Corrections and<br>Timing     | While some OHA fields are editable and allow corrective action, if any dates require correction, the incorrect row must be deleted. The deletion must be approved immediately, and a new OHA row entered with the correct dates and entitlements. The new row needs to be approved immediately as well.  |
|                               | THIS COMPLETE PROCESS MUST BE DONE WITHIN THE<br>SAME PAY PERIOD TO PREVENT PAY PROBLEMS! PPC<br>(MAS) RECOMMENDS COMPLETING THE ENTIRE PROCESS<br>WITHIN 10 MINUTES. FAILURE TO COMPLETE<br>CORRECTIVE ACTIONS IN PROPER SEQUENCE AND<br>TIMING MAY RESULT IN<br>OVERPAYMENTS/UNDERPAYMENTS.            |
|                               | <ul><li>First, delete the OHA row(s) from newest to oldest:</li><li>1. Delete the NEWEST incorrect OHA row.</li><li>2. Approve the deletion.</li><li>3. Repeat steps 1 and 2 until the entire affected period is deleted.</li></ul>                                                                      |
|                               | <ul> <li>Then, add OHA row(s), from oldest to newest.</li> <li>1. Add the oldest OHA row with the correct information.</li> <li>2. Approve the addition.</li> <li>3. Repeat steps 1 &amp; 2 until the entire period is added.</li> </ul>                                                                 |
|                               | It is important to take <u>screenshots</u> of the member's OHA row(s)<br>before and after any corrections/deletions. This is especially<br>important if the correction is Out-of-Range. These screenshots are<br>required to be attached to the PPC Trouble Ticket.                                      |
| In-Range vs. Out-<br>of-Range | If the correction is In-Range (the entire affected period is within 24 pay periods or 1 year): follow the steps in this guide and all corrections should be processed automatically without manual intervention by PPC.                                                                                  |
|                               | If the correction is Out-of-Range (any part of the affected period is older<br>than 24 pay periods or 1 year): follow the steps in this guide. Once all<br>corrections/changes have been approved, all the corrections/changes<br><b>MUST</b> be reported to PPC Customer Care to be processed manually. |
|                               | For guidance on how to take and attach screenshots (required) when<br>submitting a Customer Care ticket, see the <u>Submitting Trouble Tickets</u><br><u>with Supporting Images</u> user guide.                                                                                                    |

## Correcting OHA (Deleting a Row), Continued

| Procedu | res See below.                                              |
|---------|-------------------------------------------------------------|
| Step    | Action                                                      |
| 1       | Click on the Active/Reserve Pay Tile.<br>Active/Reserve Pay |
| 1.5     | Select the Housing Allowance option.                        |
|         | Proxy - Submit Absence<br>Request                           |
|         | Columnary Deductions                                        |
|         | SGLI + FSGLI                                                |
|         | Tax Data USA                                                |
|         | E Housing Allowance                                         |
|         | Dependent Information                                       |
|         | Cost of Living Allowance                                    |
|         | Generate BAH/Emergency<br>Contact                           |
|         | BAH Dependency Verification                                 |
|         | MGIB Enrollments                                            |
|         | T AVIP                                                      |
|         | E Sea Time Balances                                         |
|         | View Payslips (AD/RSV)                                      |
|         | To Net Distribution                                         |
|         | Pay Calendar Results                                        |
|         | View Member W-2s                                            |
|         | Proxy - Submit Non-Charge Abs                               |

### Correcting OHA (Deleting a Row), Continued

### Procedures,

continued

| Step | Action                                                                                        |   |
|------|-----------------------------------------------------------------------------------------------|---|
| 2    | Enter the member's Empl ID, check the Correct History box and click Search.                   | , |
|      | Housing Allowance                                                                             |   |
|      | Enter any information you have and click Search. Leave fields blank for a list of all values. |   |
|      | Find an Existing Value                                                                        |   |
|      | Search Criteria                                                                               |   |
|      | Empl ID begins with 🖌 1234567                                                                 |   |
|      | Empl Record =                                                                                 |   |
|      | Name begins with 🗸                                                                            |   |
|      | Last Name begins with 🗸                                                                       |   |
|      | Second Last Name begins with 🗸                                                                |   |
|      | Alternate Character Name begins with 🗸                                                        |   |
|      | Middle Name begins with 🗸                                                                     |   |
|      | Business Unit begins with 🗸                                                                   |   |
|      | Department Set ID begins with 🗸                                                               |   |
|      | Department begins with 🗸                                                                      |   |
|      | □ Include History □ Case Sensitive                                                            |   |
|      | Search Clear Basic Search 🖾 Save Search Criteria                                              |   |
|      |                                                                                               |   |

# Correcting OHA (Deleting a Row), Continued

#### **Procedures**,

continued

| Step | Action                                                                                                    |
|------|----------------------------------------------------------------------------------------------------|
| 3    | The member's BAH page will display. Click the OHA tab.                                                                                                    |
|      | BAH OHA FSH MIHA                                                                                                    |
|      | Chester Copperpot         Employee         Empl ID         1234567         Empl Record         0                                                                                                    |
|      | BAH Entitlements Find   View All First ④ 1 of 10 ④ Last                                                                                                    |
|      | Effective Date: 05/24/2019                                                                                                    |
|      | Status: Inactive V Approved: V Grand Fathered                                                                                                    |
|      | Approver: 9876543 Frances Fratelli                                                                                                    |
|      | BAH Change Transfer V Approved at: 06/10/19 7:07PM                                                                                                    |
|      | BAH Qtr Status: Description: With dependents; Mbr and deps not assigned govt qtrs                                                                                                    |
|      | BAH Zip: 20393 DC053 BAH Type: BAH With Dependents Military Rank: 04 BAH Rate: DAM Rate: DAM RATE: DAM RATE: DAM RAT |
|      | Fair Rent:                                                                                                    |
|      | BAH Dependent Beneficiaries Personalize   Find   2   B First @ 1 of 1 @ Last                                                                                                    |
|      | Dependent Information Termination Information                                                                                                    |
|      | *Dep/Ben Name Relation Birth BAH Elig In A Service 50% Supp Last Approval                                                                                                    |
|      | 1 04 Copperpot, Mary Spouse 05/06/1988 10/12/2013 10/29/2013 2:59:35PM 🔹 🖃                                                                                                    |
|      | Return to Search 🔄 Notify Display 👂 Include History                                                                                                    |

## Correcting OHA (Deleting a Row), Continued

### Procedures,

continued

| Step | Action                                                                             |
|------|------------------------------------------------------------------------------------|
| 4    | The member's current OHA row will display. If the member has more than one         |
|      | OHA row, click View All to display all of the rows.                                |
|      |                                                                                    |
|      | In this example, the member's OHA was erroneously started on 07/01/2019. The       |
|      | Effective Date should be 07/07/2019. Because the effective date is incorrect, this |
|      | row will need to be deleted and re-entered with the correct date.                  |
|      | If multiple rows need to be deleted, follow the instructions outlined in the       |
|      | Corrections and Timing section of this guide                                       |
|      | Conections and Timing section of this guide.                                       |
|      |                                                                                    |
|      | IMPORTANT: It is important to take <u>screenshots</u> of the member's OHA          |
|      | row(s) before and after any corrections/deletions. This is especially important    |
|      | If the correction is Out-of-Range. The screenshots are required to be attached to  |
|      | the PPC Trouble Ticket.                                                            |
|      |                                                                                    |
|      | To delete the row, click <b>Delete</b> .                                           |
|      | BAH OHA FSH MIHA                                                                   |
|      | Chester Copperpot Employee Empl ID 1234567 Empl Record 0                           |
|      | Overseas Housing Allowance Find View All First 🕚 1 of 1 🕑 Last                     |
|      | Effective Date: 07/01/2019                                                         |
|      | Status: Active V Approved: V                                                       |
|      | Approver: 9876543 Frances Fratelli                                                 |
|      | OHA Type: OHA With Dependents  Approved at: 07/11/2019 3:17PM                      |
|      | OHA Reason:                                                                        |
|      | Locality Code: NLU15 Q                                                             |
|      | OHA Rental Table Amount: 2159.00                                                   |
|      | Monthly Rental Amount: 2180.00 Utilities Included in Rent: None                    |
|      | Constructive Rental Cap: 2728.00 Utility Recurring Maint Allow: 569.00             |
|      | OHA Rental Sharers Personalize   Find   🔄   👪 First 🕚 1 of 1 🕑 Last                |
|      | *Branch of Service EmplID Sharer Name                                              |
|      |                                                                                    |
|      |                                                                                    |
|      | OHA Dependents     Personalize   Find   🖾   🔣     First ④ 1-2 of 2      Last       |
|      | *ID Name Relation Sps Branch Sps Empl                                              |
|      | 1 04 Q Copperpot, Mary Spouse N +                                                  |
|      | 2 05 Q Copperpot, Candace Child N +                                                |
|      | Return to Search 🔄 Notify 🖉 Update/Display 💭 Include History                       |
|      |                                                                                    |

# Correcting OHA (Deleting a Row), Continued

#### **Procedures**,

continued

| Step | Action                                                                                                    |
|------|----------------------------------------------------------------------------------------------------|
| 5    | A confirmation message will display. Click Yes.                                                                                                    |
|      | BAH OHA FSH MIHA                                                                                                    |
|      | Chester Copperpot         Employee         Empl ID         1234567         Empl Record         0                                                            |
|      | Overseas Housing Allowance Find   View All First 🕚 1 of 1 🕑 Last                                                                                            |
|      | Effective Date: 07/01/2019 3<br>Status: Active V Approved: V                                                                                                |
|      | Approver: Message                                                                                                    |
|      | OHA Type:       OHA With Dependents       ✓       Approved at:         OHA Reason:       Transfer       ✓       Submit record for approval to delete? (0,0) |
|      | OHA Rental Table Amount: 2159.00 Entitled OHA Amoun                                                                                                    |
|      | Monthly Rental Amount: 2100.00 Utilities Included in Rent: None                                                                                             |
|      | Constructive Rental Cap:         278.00         Utility Recurring Maint Allow:         569.00                                                               |
|      | OHA Rental Sharers Personalize   Find   🖾   🔣 First 🕚 1 of 1 🕑 Last                                                                                         |
|      | *Branch of Service EmplD Sharer Name                                                                                                    |
|      |                                                                                                    |
|      | OHA Dependents Personalize   Find   🖾   🔢 First 🚯 1-2 of 2 🕑 Last                                                                                           |
|      | Sne                                                                                                    |
|      | OHA Dependents     Personalize     Find     End     End     First     1-2 of 2     Last                                                                     |

## Correcting OHA (Deleting a Row), Continued

#### **Procedures**,

continued

| Step |                                                                                                    |                                                                                 | Action                                                                                               |                                                                           |                                                                    |  |  |  |
|------|----------------------------------------------------------------------------------------------------|---------------------------------------------------------------------------------|----------------------------------------------------------------------------------------------------|---------------------------------------------------------------------------|--------------------------------------------------------------------|--|--|--|
| 6    | The Delete Request has beer<br>row will continue to display<br>Auditor the Delete Request<br><b>Remember:</b> When workin<br>rows, the corrections should<br>prevent erroneous over/und | n forward<br>y until the<br>is awaitin<br>g a correc<br>l be proce<br>er paymet | led to the SPC<br>deletion is ap<br>g approval.<br>tion that requ<br>ssed within 1<br>nts to the mer | D tree for app<br>oproved. Not<br>uires deleting<br>0 minutes of<br>nber. | roval. The OHA<br>ify the SPO<br>and/or inserting<br>each other to |  |  |  |
|      | BAH OHA FSH MIHA                                                                                                    | pujiio                                                                          |                                                                                                    |                                                                           |                                                                    |  |  |  |
|      | Chester Copperpot Employee                                                                                                    |                                                                                 | Empl ID                                                                                              | 1234567                                                                   | Empl Record 0                                                      |  |  |  |
|      | Overseas Housing Allowance                                                                                                    |                                                                                 |                                                                                                    | Find View All                                                             | First 🕚 1 of 1 🕑 Last                                              |  |  |  |
|      | Effective Date: 07/01/2019                                                                                                    |                                                                                 | Approved: 🗹                                                                                          |                                                                           | Delete +                                                           |  |  |  |
|      | OHA Type: OHA With Dependents<br>OHA Reason: Transfer                                                                                                    | ×<br>×                                                                          | Approver:<br>Approved at:                                                                            | 9876543 Franc<br>07/11/2019 3:17PM<br>Home Owner Ind                      | es Fratelli                                                        |  |  |  |
|      | OHA Rental Table Amount: 215                                                                                                    | 9.00 E                                                                          | Entitled OHA Amount                                                                                  | 2728.00                                                                   | 8.00                                                               |  |  |  |
|      | Monthly Rental Amount: 21                                                                                                    | 80.00 Utilit                                                                    | ties Included in Rent:                                                                               | None                                                                      | ~                                                                  |  |  |  |
|      | Constructive Rental Cap: 272                                                                                                    | 8.00 Utility R                                                                  | ecurring Maint Allow                                                                                 | : U<br>: 569.00                                                           |                                                                    |  |  |  |
|      | OHA Rental Sharers                                                                                                    |                                                                                 | Personalize                                                                                          | Find   💷   🔣                                                              | First 🕙 1 of 1 🕑 Last                                              |  |  |  |
|      | *Branch of Service                                                                                                    | EmplID                                                                          | Sharer Name                                                                                          |                                                                           |                                                                    |  |  |  |
|      | 1                                                                                                    |                                                                                 |                                                                                                    |                                                                           | + -                                                                |  |  |  |
|      | OHA Dependents                                                                                                    |                                                                                 | Personalize                                                                                          | Find   💷   🔣 F                                                            | irst 🕚 1-2 of 2 🕑 Last                                             |  |  |  |
|      | *ID Name                                                                                                    | Relation                                                                        | Sps<br>Srvc Bra                                                                                      | inch Sps Emp                                                              | a                                                                  |  |  |  |
|      | 1 04 Q Copperpot, Mary                                                                                                    | Spouse                                                                          | N                                                                                                    |                                                                           | + -                                                                |  |  |  |
|      | 2 05 Q Copperpot, Candace                                                                                                    | Child                                                                           | Ν                                                                                                    |                                                                           | + -                                                                |  |  |  |
|      | Return to Search 🖹 Not                                                                                                    | ify                                                                             | Dpdate/Disp                                                                                          | lay 🗾 🔎 Include H                                                         | istory Correct History                                             |  |  |  |

### Correcting OHA (Deleting a Row), Continued

#### **Procedures**,

continued

| Step | Action                                                                                                    |
|------|----------------------------------------------------------------------------------------------------|
| 7    | Once the Delete Request has been approved, return to the member's OHA page (follow Steps 1-4). In this example, the member only had the one OHA row which was deleted; therefore the member no longer has a current OHA row. |
|      | If the correction requires an OHA row to be inserted, please see the <u>Correcting</u><br>OHA (Inserting a Row) section of this guide.                                                                                       |
|      | Chester Copperpot         Employee         Empl ID         1234567         Empl Record         0                                                                                                    |
|      | Overseas Housing Allowance Find   View All First 🕚 1 of 1 🕑 Last                                                                                                    |
|      | Effective Date: 09/04/2019 1 Delete +<br>Status: Active V Approved:                                                                                                    |
|      | Approver:<br>OHA Type: Approved at:                                                                                                    |
|      | OHA Reason:                                                                                                    |
|      | OHA Rental Table Amount:     Entitled OHA Amount:                                                                                                    |
|      | Monthly Rental Amount: Utilities Included in Rent:                                                                                                    |
|      | Constructive Rental Cap: Utility Recurring Maint Allow:                                                                                                    |
|      | OHA Rental Sharers Personalize   Find   💷   🔢 First 🕚 1 of 1 🕑 Last                                                                                                    |
|      | *Branch of Service EmplID Sharer Name                                                                                                    |
|      |                                                                                                    |
|      | OHA Dependents Personalize   Find   🖾   📑 First 🕚 1 of 1 🕑 Last                                                                                                    |
|      | *ID Name Relation Sps Srvc Branch Sps Empl                                                                                                    |
|      |                                                                                                    |
|      | Save 🔯 Return to Search 🔄 Notify 🖉 Update/Display 👂 Include History                                                                                                    |

## Correcting OHA (Deleting a Row), Continued

### **Procedures**,

continued

| Step |                               | Act                | ion                |                    |                 |  |  |  |  |
|------|-------------------------------|--------------------|--------------------|--------------------|-----------------|--|--|--|--|
| 8    | Enter the correct Effective l | Date and ensu      | re the Status      | indicates Acti     | ve.             |  |  |  |  |
|      | BAH OHA FSH MIHA              |                    |                    |                    |                 |  |  |  |  |
|      | Chester Copperpot Employee    |                    | Empl ID 1234       | 567 Empl           | Record 0        |  |  |  |  |
|      | Overseas Housing Allowance    |                    | F                  | ind View All First | 🕚 1 of 1 🕑 Last |  |  |  |  |
|      | Effective Date: 07/07/2019    |                    | Approved:          |                    | Delete +        |  |  |  |  |
|      | OHA Type:                     | ~                  | Approved at:       |                    |                 |  |  |  |  |
|      | OHA Reason:                   | ~                  | Ho                 | me Owner Indicator |                 |  |  |  |  |
|      | Locality Code:                |                    | 🗆 Fix              | ed Exchange Rate   |                 |  |  |  |  |
|      | OHA Rental Table Amount:      | Entitled           | OHA Amount:        |                    |                 |  |  |  |  |
|      | Monthly Rental Amount:        | Utilities Inc      | uded in Rent:      |                    | ~               |  |  |  |  |
|      | Shared Rental Amount:         | Utili              | ty Point Total: 0  |                    |                 |  |  |  |  |
|      | Constructive Rental Cap:      | Utility Recurrin   | g Maint Allow:     |                    |                 |  |  |  |  |
|      | OHA Rental Sharers            |                    | Personalize   Find | 🗷   🔣 🛛 First 🔇    | 🔍 1 of 1 🛞 Last |  |  |  |  |
|      | *Branch of Service            | EmplID Share       | Name               |                    |                 |  |  |  |  |
|      | 1                             | Q                  |                    |                    | + -             |  |  |  |  |
|      | OHA Dependents                | Personalize   Find |                    |                    |                 |  |  |  |  |
|      |                               | Deletien           | Sps Breach         | Cas Farel          | I OI I C Edist  |  |  |  |  |
|      |                               | Relation           | Srvc Branch        | Sps Empi           |                 |  |  |  |  |
|      | 1Q                            |                    |                    |                    | + -             |  |  |  |  |
|      | Save Return to Search E Noti  | y 🧵                | Update/Display     | J Include History  | Correct History |  |  |  |  |

### Correcting OHA (Deleting a Row), Continued

### Procedures,

continued

| Step | Action                                                                                                    |
|------|----------------------------------------------------------------------------------------------------|
| 9    | <ul><li>Using the screenshot of the deleted row, complete the following fields:</li><li>Using the drop-down, select the appropriate <b>OHA Type</b>.</li></ul> |
|      | • Using the drop-down, select the appropriate <b>OHA Reason</b> .                                                                                              |
|      | • Enter the Locality Code or use the lookup.                                                                                                    |
|      | • Enter the Monthly Rental Amount.                                                                                                    |
|      | • Check the Home Owner Indicator box or Fixed Exchange Rate as necessary.                                                                                      |
|      | • Using the drop-down, select the appropriate Utilities Included in Rent.                                                                                      |
|      | • Enter any <b>OHA Rental Sharers</b> if the member is sharing the monthly rental expenses with another person.                                                |
|      | • Enter any <b>OHA Dependents</b> if the member has BAH eligible dependents residing with them at the rental location.                                         |
|      | <b>Note:</b> Refer to the <u>Starting Overseas Housing Allowance</u> for more information on entering OHA data.                                                |
|      | BAH OHA FSH MIHA                                                                                                    |
|      | Chester Copperpot         Employee         Empl ID         1234567         Empl Record         0                                                               |
|      | Overseas Housing Allowance Find   View All First 🕚 1 of 1 🕑 Last                                                                                               |
|      | Effective Date: 07/07/2019 B Delete                                                                                                    |
|      | Approver:                                                                                                    |
|      | OHA Type: OHA With Dependents Approved at:                                                                                                    |
|      | OHA Reason:                                                                                                    |
|      | Locality Code: NL015 Q                                                                                                    |
|      | OHA Rental Table Amount: 2159.00                                                                                                    |
|      | Monthly Rental Amount: 2180.00 Utilities Included in Rent: None                                                                                                |
|      | Shared Rental Amount: 2180.00 Utility Point Total: 0 Constructive Pointal Cap: 2729.00 Utility Recurring Maint Allow: 560.00                                   |
|      | OHA Rental Sharers                                                                                                    |
|      | *Branch of Service EmpliD Sharer Name                                                                                                    |
|      |                                                                                                    |
|      | OHA Dependents Perceptive   Find   1   Exct ( 1 2 of 2 )   art                                                                                                 |
|      | VITA Dependents Personalize Find E First 1-2012 Last                                                                                                    |
|      |                                                                                                    |
|      | Copperport, Mary Spouse N                                                                                                    |
|      | 2 U5 Q Copperpot, Candace Child N                                                                                                    |
|      | 🔚 Save 🔯 Return to Search 🔄 Notify 🖉 Update/Display 🗊 Include History 🕼 Correct History                                                                        |

### Correcting OHA (Deleting a Row), Continued

#### **Procedures**,

continued

| Step | Action                                                                            |
|------|-----------------------------------------------------------------------------------|
| 10   | Click the Notepad icon.                                                           |
|      | BAH OHA FSH MIHA                                                                  |
|      | Chester Copperpot Employee Empl ID 1234567 Empl Record 0                          |
|      | Overseas Housing Allowance Find   View All First 🕚 1 of 1 🕑 Last                  |
|      | Effective Date: 07/07/2019                                                        |
|      | Status: Active V Approved:                                                        |
|      | Approver:                                                                         |
|      | OHA Type: OHA With Dependents  Approved at:                                       |
|      | Locality Code: NL015 Q.                                                           |
|      | CHA Pontal Table Amount: 2150.00 Entitled OHA Amount: 2728.00                     |
|      | Monthly Rental Amount: 2180.00 Utilities Included in Rent: None                   |
|      | Shared Rental Amount: 2180.00 Utility Point Total: 0                              |
|      | Constructive Rental Cap: 2728.00 Utility Recurring Maint Allow: 569.00            |
|      | OHA Rental Sharers     Personalize   Find   [2]   [1]     First (1) of 1 (b) Last |
|      | *Branch of Service EmplID Sharer Name                                             |
|      |                                                                                   |
|      | OHA Dependents Personalize   Find   🔄   🔜 First 🕚 1-2 of 2 🕑 Last                 |
|      | *ID Name Relation Sps Srvc Branch Sps Empl                                        |
|      | 1 04 Q Copperpot, Mary Spouse N +                                                 |
|      | 2 05 Q Copperpot, Candace Child N +                                               |
|      |                                                                                   |
|      | Return to Search Notify Dipdate/Display Include History Correct History           |
|      |                                                                                   |
| 11   | Select Add a New Note.                                                            |
|      | Notepad Notepad                                                                   |
|      | ▶ Instructions                                                                    |
|      | Selection Criteria                                                                |
|      |                                                                                   |
|      | *EmpIID 1234567                                                                   |
|      | *Record 0                                                                         |
|      | *Effective Date 2019-07-07                                                        |
|      | Notes From                                                                        |
|      |                                                                                   |
|      | Search Add a New Note                                                             |
|      | There are no existing notes for the specified selection criteria                  |
|      |                                                                                   |

## Correcting OHA (Deleting a Row), Continued

### **Procedures**,

continued

| Step |                          | Act                       | tion                      |                    |
|------|--------------------------|---------------------------|---------------------------|--------------------|
| 12   | Enter a Subject and M    | Note Text describing      | g the reason for the      | OHA correction.    |
|      | Click Save. Upon sa      | ving, 'X' out of the      | winding to return to      | the member's OHA   |
|      | page.                    |                           |                           |                    |
|      | Housing Allowance        | <i>i</i> Notepad - Hidden | ׼                         |                    |
|      | Selected No              | te                        |                           |                    |
|      | Instructions             |                           |                           |                    |
|      | Selected Performance     | e Note                    |                           |                    |
|      |                          |                           |                           |                    |
|      | Applications             |                           |                           |                    |
|      | EmplID                   | 1234567                   | Created                   | 09/04/2019 11:12AM |
|      | Record                   | 0                         | Creator                   | Jake Fratelli      |
|      | Effective Date           | 2019-07-07                | Last Update               |                    |
|      |                          |                           | Updated By                |                    |
|      |                          |                           | ,                         |                    |
|      | Subject                  | OHA Correction            |                           |                    |
|      | Note Tout                | Original OLIA row delete  | d and re-entered with ear | maat Effective     |
|      | Note Text                | Date (originally entered  | as 07/01/19, should be 0  | 7/07/19).          |
|      |                          |                           | ,                         | , i l              |
|      |                          |                           |                           |                    |
|      |                          |                           |                           |                    |
|      |                          |                           |                           |                    |
|      | 0                        |                           |                           |                    |
|      | Save                     |                           |                           |                    |
|      | Return to Note Selection | on Page                   |                           |                    |
|      |                          |                           |                           |                    |

# Correcting OHA (Deleting a Row), Continued

#### **Procedures**,

continued

| Step |                                                                   | Action                                             |  |  |  |  |  |  |  |  |
|------|-------------------------------------------------------------------|----------------------------------------------------|--|--|--|--|--|--|--|--|
| 13   | Click Save. The request will be                                   | e forwarded to the SPO tree for approval. It is    |  |  |  |  |  |  |  |  |
|      | important the OHA request be a                                    | pproved <b>immediately</b> to prevent an erroneous |  |  |  |  |  |  |  |  |
|      | over/under payment to the mem                                     | ber.                                               |  |  |  |  |  |  |  |  |
|      | BAH OHA FSH MIHA                                                  |                                                    |  |  |  |  |  |  |  |  |
|      | Chester Copperpot Employee                                        | Empl ID 1234567 Empl Record 0                      |  |  |  |  |  |  |  |  |
|      | Overseas Housing Allowance                                        | Find View All First ④ 1 of 1 🕑 Last                |  |  |  |  |  |  |  |  |
|      | Effective Date: 07/07/2019                                        | Approved:                                          |  |  |  |  |  |  |  |  |
|      |                                                                   | Approver:                                          |  |  |  |  |  |  |  |  |
|      | OHA Type: OHA With Dependents                                     | ✓ Approved at:                                     |  |  |  |  |  |  |  |  |
|      | OHA Reason: Transfer                                              | ✓                                                  |  |  |  |  |  |  |  |  |
|      | Locality Code: NL015                                              | Fixed Exchange Rate                                |  |  |  |  |  |  |  |  |
|      | OHA Rental Table Amount: 2159.00                                  | Entitled OHA Amount: 2728.00                       |  |  |  |  |  |  |  |  |
|      | Monthly Rental Amount: 2180.00                                    | Utilities Included in Rent: None                   |  |  |  |  |  |  |  |  |
|      | Shared Rental Amount: 2180.00<br>Constructive Rental Cap: 2728.00 | Utility Point Total: 0                             |  |  |  |  |  |  |  |  |
|      | OHA Rental Sharers                                                | Personalize   Find   2   R First (1 of 1 ) Last    |  |  |  |  |  |  |  |  |
|      | *Branch of Service Empli                                          | D Sharer Name                                      |  |  |  |  |  |  |  |  |
|      | 1                                                                 | Q + -                                              |  |  |  |  |  |  |  |  |
|      | OHA Dependents                                                    | Personalize   Find   🔄   🔜 First 🕢 1-2 of 2 🕑 Last |  |  |  |  |  |  |  |  |
|      | *ID Name                                                          | Relation Sps Branch Sps Empl                       |  |  |  |  |  |  |  |  |
|      | 1 04 Q Copperpot, Mary                                            | Spouse N +                                         |  |  |  |  |  |  |  |  |
|      | 2 05 Q Copperpot, Candace                                         | Child N 🛨 🗖                                        |  |  |  |  |  |  |  |  |
|      | Return to Search 🔄 Notify                                         | Update/Display Include History Correct History     |  |  |  |  |  |  |  |  |
|      |                                                                   |                                                    |  |  |  |  |  |  |  |  |

## Correcting OHA (Deleting a Row), Continued

Procedures,

continued

| Step | Action                                                                                                    |
|------|----------------------------------------------------------------------------------------------------|
| 14   | Per Email ALSPO B/19, once the OHA request has been approved, it is important                                               |
|      | to review the member's Pay Calculation Results to ensure the pay transaction                                                |
|      | processed correctly. Please see the Pay Calculation Results user guide for more                                             |
|      | information on navigating, reviewing, and validating pay transactions (see Steps                                            |
|      | 15-17 to view the Pay Calculation Results for the example used in this section).                                            |
|      |                                                                                                    |
|      | Remember, if this correction is <b>Out-of-Range</b> (any part of the affected period is                                     |
|      | older than 24 pay periods or 1 year), all the corrections/changes MUST be                                                   |
|      | reported to <b>PPC Customer Care</b> to be processed manually (see <u>In-Range vs. Out-</u>                                 |
|      | of-Range for more guidance).                                                                                                |
|      | BAH OHA FSH MIHA                                                                                                    |
|      | Chester Copperpot Employee Empl ID 1234567 Empl Record 0                                                                    |
|      | Overseas Housing Allowance Find   View All First 🕚 1 of 1 🕑 Last                                                            |
|      | Effective Date: 07/07/2019                                                                                                  |
|      | Status: Active V Approved: V                                                                                                |
|      | Approver: 9876543 Frances Fratelli                                                                                          |
|      | OHA Type: OHA With Dependents  Approved at: 09/04/2019 11:21AM                                                              |
|      | OHA Reason: Transfer                                                                                                    |
|      | Locality Code: NL015 Q Fixed Exchange Rate                                                                                  |
|      | OHA Rental Table Amount: 2159.00                                                                                            |
|      | Monthly Rental Amount: 2180.00 Utilities Included in Rent: None                                                             |
|      | Shared Rental Amount: 2180.00 Utility Point Total: 0 Constructive Rental Cap: 2720.00 Utility Recurring Maint Allow: 550.00 |
|      | OHA Dontal Sharare                                                                                                    |
|      | *Reaged of Service Emplity Sharer Name                                                                                      |
|      |                                                                                                    |
|      |                                                                                                    |
|      | OHA Dependents Personalize   Find   🖾   🔜 First 🕚 1-2 of 2 🕑 Last                                                           |
|      | *ID Name Relation Sps Branch Sps Empl                                                                                       |
|      | 1 04 Q Copperpot, Mary Spouse N +                                                                                           |
|      | 2 05 Q Copperpot, Candace Child N +                                                                                         |
|      | 🔚 Save 🔯 Return to Search 🔄 Notify 🖉 Update/Display 🔎 Include History 🞼 Correct History                                     |
|      |                                                                                                    |
|      | 1                                                                                                    |

## Correcting OHA (Deleting a Row), Continued

#### **Procedures**,

continued

| Step |                  |          |           |                      |                | Acti            | on           |                |                     |                   |                           |     |
|------|------------------|----------|-----------|----------------------|----------------|-----------------|--------------|----------------|---------------------|-------------------|---------------------------|-----|
| 15   | In this exa      | mple,    | the       | member'              | s OHA          | A was c         | orre         | cted to        | reflect t           | he corre          | ect Effectiv              | 'e  |
|      | Date of 0/       | /0//2    | י 190     | vice $0 / / 0$       | 1/201          | 9. Beca         | use          | the co         | rection             | effected          | a previous                | 3   |
|      | pay calence      | iar, th  | e Pay     | y Calcula $DELTA$    |                | Elama           | ndic         | cate the       | correcti            | on in R           | etro                      |     |
|      | Adjustmen        | its (se  | e the     | DELIA                | OHA            | Eleme           | nt).         |                |                     |                   |                           |     |
|      | Select the       | Retro    | ) Ad      | justment             | <b>ts</b> tab. |                 |              |                |                     |                   |                           |     |
|      | Calendar Group   | Results  | Earni     | ngs and Deductio     | ons <u>A</u> d | cumulators      | <u>S</u> upp | oorting Elemer | nts                 |                   |                           |     |
|      | Chester Copperpo | ot       |           | Employee             |                |                 |              | Empl ID 12     | 34567               |                   | Empl Record 0             | )   |
|      |                  | Calendar | r Group I | D C119090            |                | 20190           | 9 On-Cy      | cle AD Mid M   | onth                |                   |                           |     |
|      | Calendar Inform  | ation    |           |                      |                |                 |              |                | Q                   | 4 4               | 12 of 12                  |     |
|      |                  | Cale     | endar ID  | CG ACT 2019M         | 09M            |                 | I            | Pay Group      | JSCG                |                   |                           |     |
|      |                  | Segment  | Number    | 1                    | 110            | D               | Not Do       | Version        | 1 974 10            |                   | Revision 1                |     |
|      | Earnings & Ded   | uctions  | iit value | 0,177.01             | 03             |                 | Net Re       | Suit value     | +,074.19 <b>*</b> = | 030               |                           |     |
|      | <b>■</b> , Q     |          |           |                      |                |                 |              |                |                     | 1-16 of 16        | ] ▶ ▶   <mark>View</mark> | v 5 |
|      | Element Res      | ults     | Componer  | nts <u>R</u> etro Ad | ljustments     | Deduction       | Arrears      | User Fi        | elds ∥▶             |                   |                           |     |
|      | Element Type     | Element  | Name      | Amount               | Descriptio     | n               |              | Instance       | Slice Begin<br>Date | Slice End<br>Date | Resolution Details        |     |
|      | Earnings         | BAS      |           | 127.200000           | Basic Allow    | for Subsistenc  | e            | C              | 09/01/2019          | 09/15/2019        | Resolution Details        | ^   |
|      | Earnings         | BASIC PA | λΥ        | 3798.150000 🛒        | Basic Pay      |                 |              | C              | 09/01/2019          | 09/15/2019        | Resolution Details        | _   |
|      | Earnings         | DELTA O  | HA        | 624.180000 🛒         | Retro Delta    | OHA             |              | C              | 09/01/2019          | 09/15/2019        | Resolution Details        |     |
|      | Earnings         | OCONUS   | COLA      | 692.000000           | OutConus       | COLA            |              | 1              | 09/01/2019          | 09/15/2019        | Resolution Details        |     |
|      | Earnings         | OHA      |           | 1560.460000          | Overseas H     | lousing Allowar | ice          | C              | 09/01/2019          | 09/15/2019        | Resolution Details        |     |
|      | Deduction        | FSGLI    |           | 2.250000             | Family Ser     | vicemembers G   | rp Life      | C              | 09/01/2019          | 09/15/2019        | Resolution Details        |     |
|      | Deduction        | FWT      |           | 382.300000           | FIT Withho     | lding           |              | C              | 09/01/2019          | 09/15/2019        | Resolution Details        |     |
|      | Deduction        | MEDICAR  |           | 55 070000            | Medicare T     | av              |              | 1              | 00/01/2010          | 00/15/2010        | Recolution Dataile        |     |
|      |                  |          |           |                      |                |                 |              |                |                     |                   |                           |     |

## Correcting OHA (Deleting a Row), Continued

# **Procedures**, continued

| \$624.1                                    | 8. (                                                       | Click                                          | x Adju                                                         | istm                               | ent D     | etail              | to       | view the           | e deta                                                        | ils of t                                                      | he o                          | overpay                         | men                | t.          |
|--------------------------------------------|------------------------------------------------------------|------------------------------------------------|----------------------------------------------------------------|------------------------------------|-----------|--------------------|----------|--------------------|---------------------------------------------------------------|---------------------------------------------------------------|-------------------------------|---------------------------------|--------------------|-------------|
| <u>C</u> alenda                            | ar Group                                                   | Result                                         | s Ear                                                          | nings a                            | nd Deduct | ions               | Acc      | umulators          | <u>S</u> upport                                               | ting Element                                                  | ts                            |                                 |                    |             |
| Chester Co                                 | opperpo                                                    | ot                                             |                                                                | Emple                              | oyee      |                    |          |                    | Er                                                            | npl ID 123                                                    | 84567                         |                                 | En                 | npl Record  |
|                                            |                                                            | Caler                                          | ndar Group                                                     | ID C                               | 119090    |                    |          | 201909             | On-Cycle                                                      | AD Mid Mo                                                     | nth                           |                                 |                    |             |
| Calendar                                   | Inform                                                     | ation                                          |                                                                |                                    |           |                    |          |                    |                                                               | C                                                             | λ I                           |                                 | 12 of 12           | 2 🗸 🕨       |
|                                            |                                                            |                                                | Calendar l                                                     | D CG                               | ACT 2019  | M60M               |          |                    | Pay                                                           | y Group L                                                     | ISCG                          |                                 |                    |             |
|                                            |                                                            | Segm<br>Gross I                                | ent Numbe<br>Recult Valu                                       | er 1<br>= 617                      | 77 81     |                    | חפוו     |                    | Not Posu                                                      | Version 1                                                     | 974 10                        |                                 |                    | Revisio     |
| Earnings                                   | & Ded                                                      | uction                                         | S                                                              | e 0,17                             | 7.01-     |                    | 030      |                    | Net Resu                                                      | it value 4                                                    | ,074.13                       |                                 | 030                |             |
| r ⊂                                        | Į                                                          |                                                |                                                                |                                    |           |                    |          |                    |                                                               |                                                               | •                             | 1-16 of 16 🗸                    | •                  | Vie         |
| Eleme                                      | ent Resu                                                   | ılts                                           | Compone                                                        | nts                                | Retro A   | djustment          | s        | Deduction          | Arrears                                                       | User Fie                                                      | elds                          | IÞ                              |                    |             |
| Element                                    | Type I                                                     | Elemen                                         | t Name                                                         |                                    | Amount    | Calcula<br>Adjustm | tion     | Base<br>Adjustment | Unit Adj                                                      | ustment                                                       | Adjusti                       | ment Detail                     | Resolut            | tion Detail |
| Earnings                                   | ł                                                          | BAS                                            |                                                                | 127.3                              | 200000 🛒  |                    |          |                    |                                                               |                                                               |                               |                                 | Resoluti           | ion Details |
| Earnings                                   | E                                                          | BASIC F                                        | PAY                                                            | 3798.150000 📻                      |           |                    |          |                    |                                                               |                                                               |                               | Resoluti                        |                    | ion Details |
| Earnings                                   | (                                                          | DELTA OHA                                      |                                                                | 624.180000 🛒                       |           | -624.18000         |          |                    |                                                               | 1                                                             | Adjustn                       | nent Detail                     | Resolution Details |             |
| Earnings                                   | (                                                          | OCONUS COLA                                    |                                                                | 692.000000 🛒                       |           |                    |          |                    |                                                               |                                                               |                               |                                 | Resoluti           | ion Details |
| Earnings                                   | (                                                          | AHC                                            |                                                                | 1560.460000 🛒                      |           |                    |          |                    |                                                               |                                                               |                               |                                 | Resolution I       |             |
| Deduction                                  | n f                                                        | SGLI                                           |                                                                | 2.2                                | 250000 🛒  |                    |          |                    |                                                               |                                                               |                               |                                 | Resolut            | ion Details |
| Deduction                                  | n f                                                        | -WT                                            |                                                                | 382.3                              | 300000 🛒  |                    |          |                    |                                                               |                                                               |                               |                                 | Resolut            | ion Details |
| Deduction                                  |                                                            |                                                | REFE                                                           | 55 (                               | 070000    |                    |          |                    |                                                               |                                                               |                               |                                 | Resoluti           | ion Details |
| Result<br>Delta I<br>Cai<br>Si<br>Delta De | pay<br>s by C<br>Detail<br>endar<br>Ca<br>egment<br>etails | Calen<br>S<br>Empl<br>Group<br>lendar<br>Eleme | ID 12345<br>ID 12345<br>ID C119<br>ID CG A<br>ID DELT<br>Ver 1 | up<br>67<br>090<br>CT 201<br>A OHA | 19M09M    |                    |          | E                  | Nar<br>mpl Reco<br>Descripti<br>Pay Gro<br>Descript<br>Instar | me Ches<br>ord 0<br>ion 2019<br>Dup USC<br>ion Retro<br>nce 0 | ter Co<br>09 On<br>G<br>Delta | pperpot<br>-Cycle AD N<br>a OHA | Λid Mont           | h           |
| ₽ (                                        | ٦                                                          |                                                |                                                                |                                    |           |                    |          |                    |                                                               | • •                                                           | 1-1 o                         | f 1 🔽 🕨                         |                    | View        |
| Source                                     | Calend                                                     | ar ID                                          | Period                                                         | D                                  | Source    | Element            | Se<br>Nu | gment<br>mber      | Currency                                                      | Amoun                                                         | t Delta                       | a Base De                       | elta L             | Jnit Delta  |
|                                            |                                                            |                                                |                                                                |                                    |           |                    |          |                    |                                                               | 004.40                                                        |                               |                                 |                    |             |

## Approving an OHA Correction

| Introduction                 | This section provides the procedures for a SPO to approve an OHA request in DA.                                                                                                    |
|------------------------------|----------------------------------------------------------------------------------------------------|
| In-Range vs.<br>Out-of-Range | If the correction is In-Range (the entire affected period is within 24 pay periods or 1 year): follow the steps in this guide and all corrections should be processed automatically without manual intervention by PPC.                                                                                  |
|                              | If the correction is Out-of-Range (any part of the affected period is older<br>than 24 pay periods or 1 year): follow the steps in this guide. Once all<br>corrections/changes have been approved, all the corrections/changes<br><b>MUST</b> be reported to PPC Customer Care to be processed manually. |
|                              | For guidance on how to take and attach screenshots (required) when submitting a Customer Care ticket, see the <u>Submitting Trouble Tickets</u> with <u>Supporting Images</u> user guide.                                                                                                    |
| Corrections<br>and Timing    | While some OHA fields are editable and allow corrective action, if any dates require correction, the incorrect row must be deleted. The deletion must be approved immediately, and a new OHA row entered with the correct dates and entitlements. The new row needs to be approved immediately as well.  |
|                              | THIS COMPLETE PROCESS MUST BE DONE WITHIN THE<br>SAME PAY PERIOD TO PREVENT PAY PROBLEMS! PPC<br>(MAS) RECOMMENDS COMPLETING THE ENTIRE PROCESS<br>WITHIN 10 MINUTES. FAILURE TO COMPLETE<br>CORRECTIVE ACTIONS IN PROPER SEQUENCE AND<br>TIMING MAY RESULT IN<br>OVERPAYMENTS/UNDERPAYMENTS.            |
|                              | <ul><li>First, delete the OHA row(s) from newest to oldest:</li><li>1. Delete the NEWEST incorrect OHA row.</li><li>2. Approve the deletion.</li><li>3. Repeat steps 1 and 2 until the entire affected period is deleted.</li></ul>                                                                      |
|                              | <ul><li>Then, add OHA row(s), from oldest to newest.</li><li>1. Add the oldest OHA row with the correct information.</li><li>2. Approve the addition.</li><li>3. Repeat steps 1 &amp; 2 until the entire period is added.</li></ul>                                                                      |
|                              | It is important to take <u>screenshots</u> of the member's OHA row(s)<br>before and after any corrections/deletions. This is especially<br>important if the correction is Out-of-Range. These screenshots are<br>required to be attached to the PPC Trouble Ticket.                                      |
| •                            | Continued on next page                                                                                                    |

### Approving an OHA Correction, Continued

See below.

Procedures

- <u>One Time Positive Input (OTPI)</u>
- Element Assignment by Payee (EABP)

Step Action After selecting **Requests** from the My Homepage drop-down, click on the **Self** 1 Service Requests tile. 0 ŵ  $\oslash$ < 2 of 2 > Notifications Requests -С : My Homepage Request Reports Self Service Requests oll Requests Requests ſħ 2.2 + ()  $\heartsuit$ 1.5 Select the View My Requests (all types) option. Submit an Absence Request Non-Chargeable Absence Request View My Absence Requests Submit a Delegation Request View My Requests (all types) PHS Submit Retirement Docs Submit a Drill Request User Access Request Submit A School Request

Continued on next page

48

### Approving an OHA Correction, Continued

### Procedures,

continued

| tep | Action                                                                                                    |  |  |  |  |
|-----|----------------------------------------------------------------------------------------------------|--|--|--|--|
| 2   | Select the <b>Requests I am Approver For</b> radio button. Using the drop-down change the <b>Transaction Name</b> to OHA Approval or leave as All Transaction Leave the <b>Transaction Status</b> as Pending and click <b>Populate Grid</b> .                                                                                                    |  |  |  |  |
|     | Note: To narrow the search results, a Submission From Date and/or a                                                                                                    |  |  |  |  |
|     | Submission To Date may be entered.                                                                                                    |  |  |  |  |
|     | View My Action Requests                                                                                                    |  |  |  |  |
|     | CHARLIE BROWN                                                                                                    |  |  |  |  |
|     | <ol> <li>'My Submitted Requests' allows member to bring up only their Action Requests.</li> <li>'Requests I am Approver For' allows approver to bring up only those Action Requests submitted to them.</li> <li>'All Requests' allows the approver to pull up their Action Requests and those submitted to them.</li> <li>Transaction Name field allows user to select a particular transaction (i.e., Absence Request, Delegation, etc.)</li> <li>Refresh button clears the grid and defaults it back to 'My Submitted Requests' and Transaction Status of 'Pending'.</li> <li>Populate Grid button populates the grid based on what was selected for the radio button, Transaction Name, Transaction Status, and what was entered in the Submission From/Submission To Dates.</li> </ol> |  |  |  |  |
|     | O My Submitted Requests   Requests I am Approver For  All Requests                                                                                                    |  |  |  |  |
|     | Transaction Name: All Transactions                                                                                                    |  |  |  |  |
|     | Transaction Status: Donding                                                                                                    |  |  |  |  |
|     |                                                                                                    |  |  |  |  |
|     | Submission From Date:                                                                                                    |  |  |  |  |

## Approving an OHA Correction, Continued

### Procedures,

continued

| Step | Action                                                                                                    |                 |
|------|----------------------------------------------------------------------------------------------------|-----------------|
| 3    | Locate the OHA request to be approved and click <b>Approve/Deny</b> .                                     |                 |
|      | Personalize   Find   View All   🖉   🧱 First 🖉                                                             | 1-2 of 2 🕑 Last |
|      | Housing Allowance Approval Pending Linus VanPelt 1234567 002633 Peppermint Patty Charlie Brown 08/19/2019 | Approve/Deny    |
|      | OTPI Approval Pending Snoopy 3636363 000625 Marcie Charlie Brown 08/19/2019                               | Approve/Deny    |
|      |                                                                                                    |                 |
| 4    | The request will display Select the "Click here to view additional requ                                   | est             |
| -    | <b>information</b> " link to view the details of the OHA request                                          |                 |
|      | information mink to view the details of the offit request.                                                |                 |
|      | Enter any <b>comments</b> as needed (required if denying the request) and click                           |                 |
|      | Approve or Denv as appropriate.                                                                           |                 |
|      | Action Request                                                                                            |                 |
|      | OHA Approval                                                                                              |                 |
|      | Linus VanPelt<br>INSTRUCTIONS GO HERE                                                                     |                 |
|      | Request Details                                                                                           |                 |
|      | Effective Date: 09/01/2019                                                                                |                 |
|      | Get Details                                                                                               |                 |
|      | Request Information                                                                                       |                 |
|      | Type: OHA Without Dependents                                                                              |                 |
|      | Reason: Govt Quarters Vacancy                                                                             |                 |
|      | Locality: CO003                                                                                           |                 |
|      | Entitled Amount: 1025116                                                                                  |                 |
|      | Status: A                                                                                                 |                 |
|      | Request URI                                                                                               |                 |
|      |                                                                                                    |                 |
|      | Click here to view additional request information.                                                        |                 |
|      |                                                                                                    |                 |
|      | Comment:                                                                                                  |                 |
|      | Approve Deny                                                                                              |                 |
|      |                                                                                                    |                 |
|      | Kequest Status:Pending                                                                                    |                 |
|      | Approvers                                                                                                 |                 |
|      | Multiple Approvers                                                                                        |                 |
|      |                                                                                                    |                 |
|      |                                                                                                    |                 |
|      |                                                                                                    |                 |

# Approving an OHA Correction, Continued

### Procedures,

continued

| tep | Action                                                                                   |            |
|-----|------------------------------------------------------------------------------------------|------------|
| 5   | The <b>Request Status</b> will be updated based on the selection made in Step 4.         |            |
|     | Action Request                                                                           |            |
|     | OHA Approval                                                                             |            |
|     | Linus VanPelt<br>INSTRUCTIONS GO HERE                                                    |            |
|     | Request Details                                                                          |            |
|     | Effective Date: 09/01/2019                                                               |            |
|     | Get Details                                                                              |            |
|     | Request Information                                                                      |            |
|     | Type: OHA Without Dependents                                                             |            |
|     | Reason: Govt Quarters Vacancy                                                            |            |
|     | Locality: CO003                                                                          |            |
|     | Entitled Amount: 1025116                                                                 |            |
|     | Status: A                                                                                |            |
|     | Request URL                                                                              |            |
|     | Click here to view additional request information.                                       |            |
|     | Comment:                                                                                 |            |
|     | Approve Deny                                                                             |            |
|     | Request Status:Approved                                                                  |            |
|     | Approvers                                                                                |            |
|     | Approved                                                                                 |            |
|     | CGHRSUP for User's SPO<br>08/19/19 - 11:30 AM                                            |            |
|     |                                                                                          |            |
| _   | Per Email ALSPO B/19, once the OHA request has been approved, it is important            | nt         |
|     | to review the member's Pay Calculation Results to ensure the pay transaction             |            |
|     | processed correctly. Please see the Pay Calculation Results user guide for more          |            |
|     | information on navigating, reviewing, and validating pay transactions.                   |            |
|     |                                                                                          |            |
|     | Remember, if this correction is <b>Out-of-Range</b> (any part of the affected period is  |            |
|     | older than 24 pay periods or 1 year), all the corrections/changes MUST be report         | ted        |
|     | to <b>PPC Customer Care</b> to be processed manually (see <u>In-Range vs. Out-of-Ran</u> | <u>ige</u> |
|     | for more guidance).                                                                      |            |